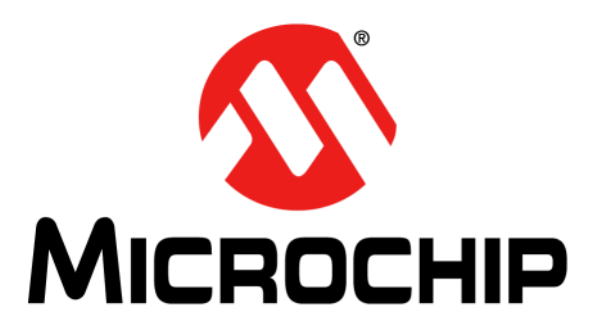

# LoRa<sup>®</sup> Technology Gateway User's Guide

#### Note the following details of the code protection feature on Microchip devices:

- Microchip products meet the specification contained in their particular Microchip Data Sheet.
- Microchip believes that its family of products is one of the most secure families of its kind on the market today, when used in the intended manner and under normal conditions.
- There are dishonest and possibly illegal methods used to breach the code protection feature. All of these methods, to our knowledge, require using the Microchip products in a manner outside the operating specifications contained in Microchip's Data Sheets. Most likely, the person doing so is engaged in theft of intellectual property.
- Microchip is willing to work with the customer who is concerned about the integrity of their code.
- Neither Microchip nor any other semiconductor manufacturer can guarantee the security of their code. Code protection does not mean that we are guaranteeing the product as "unbreakable."

Code protection is constantly evolving. We at Microchip are committed to continuously improving the code protection features of our products. Attempts to break Microchip's code protection feature may be a violation of the Digital Millennium Copyright Act. If such acts allow unauthorized access to your software or other copyrighted work, you may have a right to sue for relief under that Act.

Information contained in this publication regarding device applications and the like is provided only for your convenience and may be superseded by updates. It is your responsibility to ensure that your application meets with your specifications. MICROCHIP MAKES NO REPRESENTATIONS OR WARRANTIES OF ANY KIND WHETHER EXPRESS OR IMPLIED, WRITTEN OR ORAL, STATUTORY OR OTHERWISE, RELATED TO THE INFORMATION. INCLUDING BUT NOT LIMITED TO ITS CONDITION, QUALITY, PERFORMANCE, MERCHANTABILITY OR FITNESS FOR PURPOSE. Microchip disclaims all liability arising from this information and its use. Use of Microchip devices in life support and/or safety applications is entirely at the buyer's risk, and the buyer agrees to defend, indemnify and hold harmless Microchip from any and all damages, claims, suits, or expenses resulting from such use. No licenses are conveyed, implicitly or otherwise, under any Microchip intellectual property rights unless otherwise stated.

Microchip received ISO/TS-16949:2009 certification for its worldwide headquarters, design and wafer fabrication facilities in Chandler and Tempe, Arizona; Gresham, Oregon and design centers in California and India. The Company's quality system processes and procedures are for its PIC® MCUs and dsPIC® DSCs, KEELoQ® code hopping devices, Serial EEPROMs, microperipherals, nonvolatile memory and analog products. In addition, Microchip's quality system for the design and manufacture of development systems is ISO 9001:2000 certified.

# QUALITY MANAGEMENT SYSTEM CERTIFIED BY DNV — ISO/TS 16949 —

#### Trademarks

The Microchip name and logo, the Microchip logo, AnyRate, dsPIC, FlashFlex, flexPWR, Heldo, JukeBlox, KEELOQ, KEELOQ logo, Kleer, LANCheck, LINK MD, MediaLB, MOST, MOST logo, MPLAB, OptoLyzer, PIC, PICSTART, PIC32 logo, RightTouch, SpyNIC, SST, SST Logo, SuperFlash and UNI/O are registered trademarks of Microchip Technology Incorporated in the U.S.A. and other countries.

ClockWorks, The Embedded Control Solutions Company, ETHERSYNCH, Hyper Speed Control, HyperLight Load, IntelliMOS, mTouch, Precision Edge, and QUIET-WIRE are registered trademarks of Microchip Technology Incorporated in the U.S.A.

Analog-for-the-Digital Age, Any Capacitor, AnyIn, AnyOut, BodyCom, chipKIT, chipKIT logo, CodeGuard, dsPICDEM, dsPICDEM.net, Dynamic Average Matching, DAM, ECAN, EtherGREEN, In-Circuit Serial Programming, ICSP, Inter-Chip Connectivity, JitterBlocker, KleerNet, KleerNet logo, MiWi, motorBench, MPASM, MPF, MPLAB Certified logo, MPLIB, MPLINK, MultiTRAK, NetDetach, Omniscient Code Generation, PICDEM, PICDEM.net, PICkit, PICtail, PureSilicon, RightTouch logo, REAL ICE, Ripple Blocker, Serial Quad I/O, SQI, SuperSwitcher, SuperSwitcher II, Total Endurance, TSHARC, USBCheck, VariSense, ViewSpan, WiperLock, Wireless DNA, and ZENA are trademarks of Microchip Technology Incorporated in the U.S.A. and other countries.

SQTP is a service mark of Microchip Technology Incorporated in the U.S.A.

Silicon Storage Technology is a registered trademark of Microchip Technology Inc. in other countries.

GestIC is a registered trademarks of Microchip Technology Germany II GmbH & Co. KG, a subsidiary of Microchip Technology Inc., in other countries.

All other trademarks mentioned herein are property of their respective companies.

 $\textcircled{\mbox{\sc c}}$  2016, Microchip Technology Incorporated, Printed in the U.S.A., All Rights Reserved.

ISBN: 978-1-5224-0289-3

Object of Declaration: LoRa® Technology Gateway

EU Declaration of Conformity

Manufacturer: Microchip Technology Inc. 2355 W. Chandler Blvd. Chandler, Arizona, 85224-6199 USA

This declaration of conformity is issued by the manufacturer.

The development/evaluation tool is designed to be used for research and development in a laboratory environment. This development/evaluation tool is not a Finished Appliance, nor is it intended for incorporation into Finished Appliances that are made commercially available as single functional units to end users under EU EMC Directive 2004/108/EC and as supported by the European Commission's Guide for the EMC Directive 2004/108/EC (8<sup>th</sup> February 2010).

This development/evaluation tool complies with EU RoHS2 Directive 2011/65/EU.

This development/evaluation tool, when incorporating wireless and radio-telecom functionality, is in compliance with the essential requirement and other relevant provisions of the R&TTE Directive 1999/5/EC and the FCC rules as stated in the declaration of conformity provided in the module datasheet and the module product page available at www.microchip.com.

For information regarding the exclusive, limited warranties applicable to Microchip products, please see Microchip's standard terms and conditions of sale, which are printed on our sales documentation and available at www.microchip.com.

Signed for and on behalf of Microchip Technology Inc. at Chandler, Arizona, USA

Carlos

Derek Carlson VP Development Tools

<u>12-Sep - 14</u> Date

NOTES:

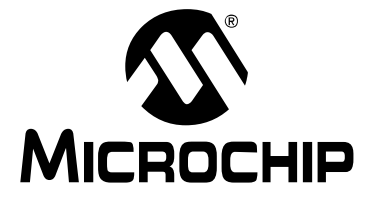

# LoRa<sup>®</sup> TECHNOLOGY GATEWAY USER'S GUIDE

# **Table of Contents**

| reface                                                                                    | .7                                     |
|-------------------------------------------------------------------------------------------|----------------------------------------|
| Chapter 1. Introduction                                                                   |                                        |
| 1.1 Overview                                                                              | 11                                     |
| 1.2 Features<br>1.2.1 LoRa <sup>®</sup> Radio Board<br>1.2.2 LoRa <sup>®</sup> Core Board | 11<br>11<br>13                         |
| 1.3 Contents                                                                              | 15                                     |
| Chapter 2. Getting Started                                                                |                                        |
| 2.1 Introduction                                                                          | 17                                     |
| 2.2 Communication Methods<br>2.2.1 USB<br>2.2.2 Ethernet                                  | 17<br>17<br>17                         |
| 2.3 Gateway Configuration                                                                 | 18                                     |
| 2.4 Hardware Description<br>2.4.1 Radio<br>2.4.2 Core                                     | 19<br>19<br>19<br>21                   |
| <ul> <li>2.5 LoRa<sup>®</sup> Gateway Application Description</li></ul>                   | 24<br>25<br>25<br>26<br>36<br>37<br>37 |
| ppendix A. Board Schematics and Bill of Materials                                         |                                        |
| A.1 Introduction<br>A.2 Board Schematics<br>A.3 Bill of Materials                         | 43<br>43<br>50                         |
| Vorldwide Sales and Service                                                               | 57                                     |

NOTES:

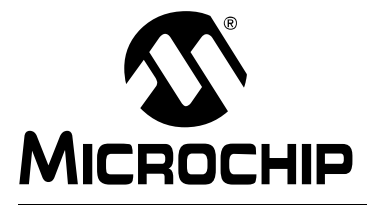

# LoRa<sup>®</sup> TECHNOLOGY GATEWAY USER'S GUIDE

## Preface

## NOTICE TO CUSTOMERS

All documentation becomes dated, and this manual is no exception. Microchip tools and documentation are constantly evolving to meet customer needs, so some actual dialogs and/ or tool descriptions may differ from those in this document. Please refer to our website (www.microchip.com) to obtain the latest documentation available.

Documents are identified with a "DS" number. This number is located on the bottom of each page, in front of the page number. The numbering convention for the DS number is "DSXXXXXXA", where "XXXXXXX" is the document number and "A" is the revision level of the document.

For the most up-to-date information on development tools, see the MPLAB<sup>®</sup> IDE online help. Select the Help menu, and then Topics to open a list of available online help files.

#### INTRODUCTION

This chapter contains general information that will be useful to know before using the Microchip LoRa<sup>®</sup> Technology Gateway. Topics discussed in this chapter include:

- Document Layout
- Conventions Used in this Guide
- Recommended Reading
- The Microchip Website
- Development Systems Customer Change Notification Service
- Customer Support
- Revision History

#### **DOCUMENT LAYOUT**

This document describes how to use the LoRa Technology Gateway as a demonstration platform to evaluate how LoRa Technology Gateway packet forwarding, server communication and RN module devices are added to the system. The document is organized as follows:

- **Chapter 1. "Introduction**" This chapter describes the LoRa Technology Gateway and presents various modes of operation.
- Chapter 2. "Getting Started" This chapter describes the communication methods, setup, configuration and the hardware requirements for getting started with the LoRa Technology infrastructure.
- Appendix A. "Board Schematics and Bill of Materials" This appendix provides the LoRa Gateway schematics and the Bill of Materials (BOM).

#### CONVENTIONS USED IN THIS GUIDE

This manual uses the following documentation conventions:

#### **DOCUMENTATION CONVENTIONS**

| Description                                         | Represents                                                                                                   | Examples                                                    |  |
|-----------------------------------------------------|----------------------------------------------------------------------------------------------------|-------------------------------------------------------------|--|
| Arial font:                                         |                                                                                                    |                                                             |  |
| Italic characters                                   | Referenced books                                                                                             | MPLAB <sup>®</sup> IDE User's Guide                         |  |
|                                                     | Emphasized text                                                                                              | is the only compiler                                        |  |
| Initial caps                                        | A window                                                                                                    | the Output window                                           |  |
|                                                     | A dialog                                                                                                    | the Settings dialog                                         |  |
|                                                     | A menu selection                                                                                             | select Enable Programmer                                    |  |
| Quotes                                              | A field name in a window or dialog                                                                           | "Save project before build"                                 |  |
| Underlined, italic text with<br>right angle bracket | A menu path                                                                                                  | <u>File&gt;Save</u>                                         |  |
| Bold characters                                     | A dialog button                                                                                              | Click OK                                                    |  |
|                                                     | A tab                                                                                                    | Click the <b>Power</b> tab                                  |  |
| N'Rnnnn                                             | A number in verilog format,<br>where N is the total number of<br>digits, R is the radix and n is a<br>digit. | 4'b0010, 2'hF1                                              |  |
| Text in angle brackets < >                          | A key on the keyboard                                                                                        | Press <enter>, <f1></f1></enter>                            |  |
| Courier New font:                                   |                                                                                                    |                                                             |  |
| Plain Courier New                                   | Sample source code                                                                                           | #define START                                               |  |
|                                                     | Filenames                                                                                                    | autoexec.bat                                                |  |
|                                                     | File paths                                                                                                   | c:\mcc18\h                                                  |  |
|                                                     | Keywords                                                                                                    | _asm, _endasm, static                                       |  |
|                                                     | Command-line options                                                                                         | -Opa+, -Opa-                                                |  |
|                                                     | Bit values                                                                                                   | 0, 1                                                        |  |
|                                                     | Constants                                                                                                    | 0xFF, `A'                                                   |  |
| Italic Courier New                                  | A variable argument                                                                                          | <i>file.o</i> , where <i>file</i> can be any valid filename |  |
| Square brackets []                                  | Optional arguments                                                                                           | mcc18 [options] file<br>[options]                           |  |
| Curly brackets and pipe character: {   }            | Choice of mutually exclusive arguments; an OR selection                                                      | errorlevel {0 1}                                            |  |
| Ellipses                                            | Replaces repeated text                                                                                       | <pre>var_name [, var_name]</pre>                            |  |
|                                                     | Represents code supplied by user                                                                             | <pre>void main (void) { }</pre>                             |  |

#### **RECOMMENDED READING**

This user's guide describes how to use the LoRa Technology Gateway. Other useful documents are listed below. The following Microchip documents are available and recommended as supplemental reference resources:

# RN2483 Low-Power Long-Range LoRa<sup>™</sup> Technology Transceiver Module Data Sheet (DS50002346)

This data sheet provides detailed specifications for the RN2483 module.

# RN2483 LoRa<sup>™</sup> Technology Module Command Reference User's Guide (DS40001784)

This user's guide provides specifications about the commands to be used with the LoRa module.

# RN2483 LoRa<sup>™</sup> Technology PICtail<sup>™</sup>/PICtail Plus Daughter Board User's Guide (DS50002366)

This user's guide describes how to configure and use the LoRa Daughter Board.

# RN2903 Low-Power Long-Range LoRa™ Technology Transceiver Module Data Sheet (DS50002390)

This data sheet provides detailed specifications for the RN2903 module.

# RN2903 LoRa<sup>™</sup> Technology Module Command Reference User's Guide (DS40001811)

This user's guide provides specifications about the commands to be used with the LoRa module.

#### LoRa<sup>™</sup> Mote User's Guide (DS40001808)

This user's guide describes how the LoRa Mote demonstration board is used with the LoRa Technology RN modules.

# RN2903 LoRa<sup>™</sup> Technology PICtail<sup>™</sup>/PICtail Plus Daughter Board User's Guide (DS50002424)

This user's guide describes how to configure and use the LoRa Daughter Board.

To obtain any of Microchip's documents, visit the Microchip website at www.microchip.com.

#### THE MICROCHIP WEBSITE

Microchip provides online support via our website at www.microchip.com. This website is used as a means to make files and information easily available to customers. Accessible by using your favorite Internet browser, the website contains the following information:

- **Product Support** Data sheets and errata, application notes and sample programs, design resources, user's guides and hardware support documents, latest software releases and archived software
- General Technical Support Frequently Asked Questions (FAQs), technical support requests, online discussion groups, Microchip consultant program member listing
- Business of Microchip Product selector and ordering guides, latest Microchip press releases, listing of seminars and events, listings of Microchip sales offices, distributors and factory representatives

#### DEVELOPMENT SYSTEMS CUSTOMER CHANGE NOTIFICATION SERVICE

Microchip's customer notification service helps keep customers current on Microchip products. Subscribers will receive e-mail notification whenever there are changes, updates, revisions or errata related to a specified product family or development tool of interest.

To register, access the Microchip website at www.microchip.com, click on Customer Change Notification and follow the registration instructions.

The Development Systems product group categories are:

- Compilers The latest information on Microchip C compilers, assemblers, linkers and other language tools. These include all MPLAB<sup>®</sup> C compilers; all MPLAB assemblers (including MPASM<sup>™</sup> assembler); all MPLAB linkers (including MPLINK<sup>™</sup> object linker); and all MPLAB librarians (including MPLIB<sup>™</sup> object librarian).
- Emulators The latest information on Microchip in-circuit emulators. This includes the MPLAB REAL ICE<sup>™</sup> and MPLAB ICE 2000 in-circuit emulators.
- In-Circuit Debuggers The latest information on the Microchip in-circuit debuggers. This includes MPLAB ICD 3 in-circuit debuggers and PICkit<sup>™</sup> 3 debug express.
- **MPLAB**<sup>®</sup> **X IDE** The latest information on Microchip MPLAB IDE, the Windows<sup>®</sup> Integrated Development Environment for development systems tools. This list is focused on the MPLAB IDE, MPLAB IDE Project Manager, MPLAB Editor and MPLAB SIM simulator, as well as general editing and debugging features.
- Programmers The latest information on Microchip programmers. These include production programmers such as MPLAB REAL ICE in-circuit emulator, MPLAB ICD 3 in-circuit debugger and MPLAB PM3 device programmers. Also included are nonproduction development programmers such as PICSTART<sup>®</sup> Plus and PICkit 2 and 3.

#### **CUSTOMER SUPPORT**

Users of Microchip products can receive assistance through several channels:

- Distributor or Representative
- Local Sales Office
- Field Application Engineer (FAE)
- Technical Support

Customers should contact their distributor, representative or field application engineer (FAE) for support. Local sales offices are also available to help customers. A listing of sales offices and locations is included in the back of this document.

Technical support is available through the website at:

http://www.microchip.com/support.

#### **REVISION HISTORY**

#### Revision A (February 2016)

Initial release of the document.

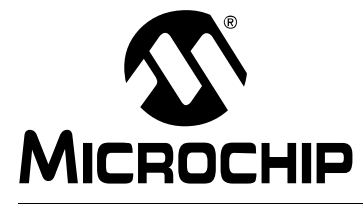

# LoRa<sup>®</sup> TECHNOLOGY GATEWAY USER'S GUIDE

# **Chapter 1. Introduction**

#### 1.1 OVERVIEW

The LoRa<sup>®</sup> Gateway is a demonstration board intended to be used along with the development of applications and products which utilize one of the LoRa Technology Transceiver RN modules.

The Microchip LoRa Gateway provides communication with the Microchip supported example LoRa network and application server. Uplink packets issued according to the LoRa WAN specification are captured and forwarded by Microchip's Gateway. Microchip supplies multiple Gateway Radio boards, each with its own designated frequency band of operations to support the available Microchip RN modules. Communication with the specified server is achieved through TCP/IP protocol as supported by the demonstration board hardware.

This chapter discusses the following topics:

- Features
  - Radio Board
  - Core Board
- Contents

#### 1.2 FEATURES

#### 1.2.1 LoRa<sup>®</sup> Radio Board

The LoRa Gateway Radio board has the following features, as represented in Figure 1-1:

- 1. Micro-USB, Type-B Receptacle
- 2. 50Ω SMA Jack; Female Connector
- 3. MINISMDC150F-2 PTC Resettable Fuse (1.5A-3A)
- 4. (2) Low-Pass Filters \*(1)
- 5. MCP1824 3.3V 300 mA LDO Regulator circuits and Status G. LEDs
- 6. RFSW1012 Broadband SPDT Switch
- 7. SX1301 GPIO Status LEDs
- 8. MCP1726 3.3V 1A LDO Regulator
- 9. RFPA0133TR7 3-5V Programmable Gain HE Power Amplifier
- 10. SPF5043Z 50-4000 MHz Low-Noise MMIC Amplifier

- 11. Radio to Core board Terminal Strip Connector, Shrouded, 15 POS, 2 mm SP; Double Row
- 12. MCP1612 1.4 MHz Synchronous Buck Regulator, 1A
- 13. Johanson Technology Inc. Balun 900 MHz GSM/DCS/PCS/CDMA
- 14. Saw Filter \*(2)
- 15. ME3220-103 KLB Power Inductor 10 µH, 1A
- 16. 32 MHz Oscillator
- 17. (2) SX1257 862 960 MHz RF to Digital FE Transceiver
- 18. MCP16311 Integrated Synch Switch Step-Down Regulator, 1A
- 19. MSS6132 Power Inductor 15 µH shielded, 1.16A
- 20. 133 MHz Crystal Clock Oscillator
- 21. SX1301 Base Band Processor and Data Concentrator
  - Note 1: 0868LP15A020E Low Pass Filter, GSM/CDMA, 868 MHz, SMD (868 Radio) 0915LP15B026E – Low Pass Filter, GSM/CDMA 915 MHz, 0.5dB IL, SMD (915 Radio)
    - 2: TA0547A @ 867.7 Center (15 MHz Bandwidth 860-875 MHz) TA1561A @ 915 Center (26 MHz Bandwidth 902-928 MHz)

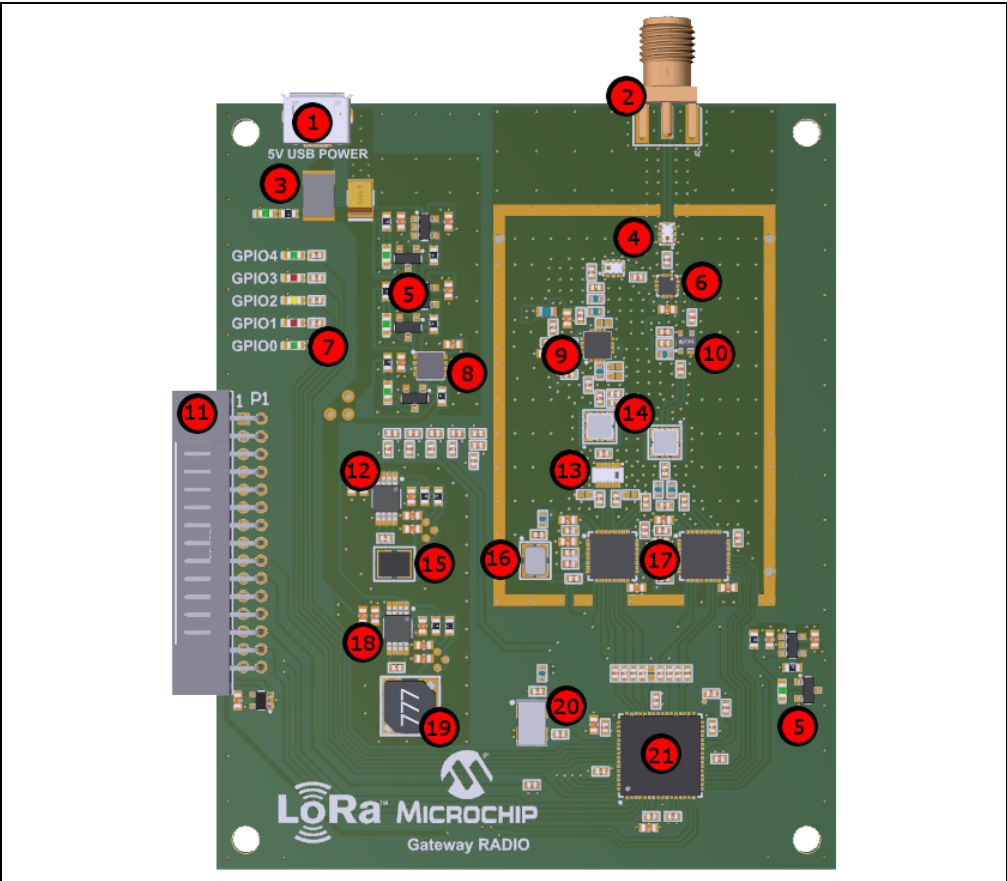

#### FIGURE 1-1: LORa<sup>®</sup> GATEWAY RADIO BOARD

The LoRa Gateway Radio board captures all LoRa uplink packets using the two on-board SX1257 Semtech transceivers, and concentrates them into the SX1301 Base Band Processor. The 5V micro-USB B connector can be used to supply power to the

LoRa Gateway Radio board, but is not necessary when connected to a LoRa Gateway Core board. This allows the LoRa Gateway Radio boards to be used with development platforms besides Microchip's Gateway Core board solution.

The default operation of the SX1301 occurs upon power-on; when connected to a Gateway Core board, the PIC24 modifies firmware behavior through specific transceiver register settings. This configuration is not retained by the SX1301; for custom implementation or configurations of the SX1301, reference to the LoRa Gateway project firmware and SX1301 data sheet is recommended.

All captured uplink messages are automatically received by the SX1257 transceivers and are concentrated into a single SX1301 for communication via SPI to the LoRa Gateway through the jumper connector (J1).

On-board power LEDs are used to indicate functional power rails at a glance. Additionally, GPIO status LEDs are capable of being controlled by the on-board SX1301. Custom setting of the GPIO LEDs is not supported by this development kit, but can be achieved through firmware modification.

#### 1.2.2 LoRa<sup>®</sup> Core Board

The LoRa Gateway Core board has the following features, as represented in Figure 1-1:

- 1. In-Circuit Serial Programmer™ (ICSP™) Programming Header
- 2. 50Ω SMA Jack; Female Connector
- 3. Molex microSD, push-pull with Detect pin
- 4. Status LEDs
- 5. Micro-USB, Type-B Receptacle
- 6. RJ45 Connector, Mod Jack, 8P8C
- 7. TCP/IP Status LEDs
- 8. Footprint Pads for GPS Device (\*)
- 9. SST25VF080B 8 Mb SPI Serial Flash Memory
- 10. MCP2221 USB 2.0 to UART/I<sup>2</sup>C Bridge
- 11. 24 MHz Crystal 18 pF
- 12. USB2412 2-Port USB 2.0 Hi-Speed Hub
- 13. Single-Port 10/100 Base-TX PoE Transformer, SMD
- 14. MINISMDC150F-2 PTC Resettable Fuse (1.5A-3A)
- 15. ER-TFT032 TFT LCD Module, 3.2 inch SPI 8/16-Bit Parallel
- 16. Push Button Switches
- 17. PIC24EP512GU810 16-Bit Microcontroller with USB, 100-Pin, 512 KB Program Memory, Enhanced Performance Flash Memory
- 18. 32.768 kHz Crystal, 9 pF
- 19. 8 MHz Crystal, 18 pF
- 20. ENC624J600 10/100 Ethernet Controller, SPI/Parallel Interface
- 21. 25 MHz Crystal, 18 pF
- 22. Two Core-to-Radio board Socket Strip connection, Shrouded, 15 POS 2 mm SP; Double Row
- 23. CR2032 Coin Cell Battery Holder
- 24. MCP1825 3.3V, 500 mA LDO Regulator
- 25. QRC Website Code
- 26. MCP1702T 2.8V 250 mA LDO Regulator
- 27. LCD Ribbon FCC Horizontal Connector 40 POS, 0.5 mm top contacts

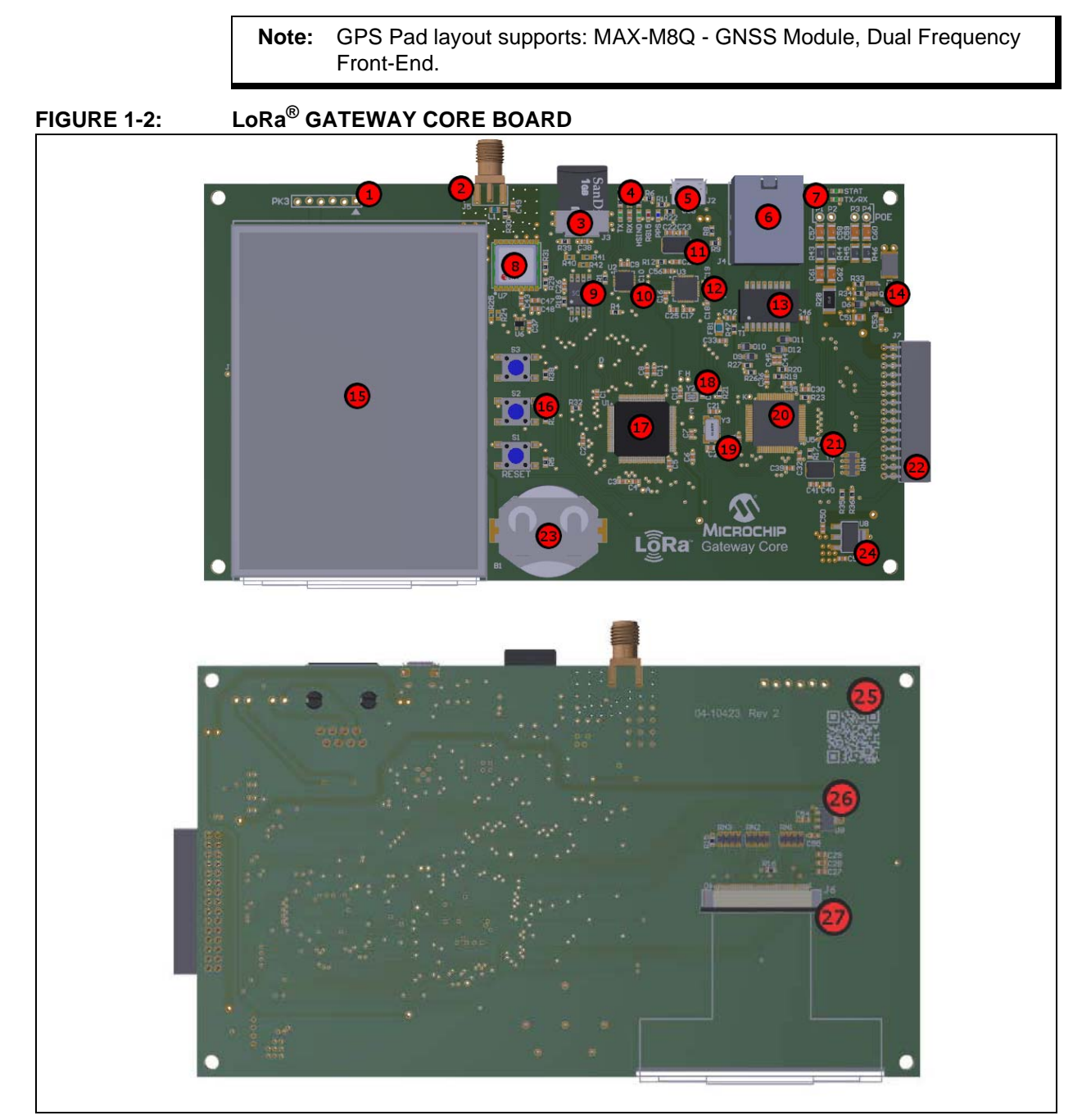

The LoRa Gateway Core board receives data information captured by the Radio board. The on-board PIC24 is then responsible for forwarding that data through the encoder device (ENC624J600) which converts the information into a TCP/IP ready packet structure, then outputs through the (J4) Ethernet connector. Ethernet communication allows exchange of information between the LoRa Gateway and the network server. The network is responsible for forwarding the information to the specified application server.

Through the use of the USB IC (USB2412), debug information and basic commands are communicated through the micro-USB connector between the host PC and PIC<sup>®</sup> MCU. Board configuration settings can be stored onto a microSD card. Read/write access to the card is granted through I<sup>2</sup>C bus communication.

If populated (not included with development board), a GPS unit is capable of supplying an accurate timestamp, along with navigational information related to Gateway world location. The (B1) coin cell connector populated on the board can be used to help aid in retention of satellite information pertaining to the GPS.

#### 1.3 CONTENTS

The LoRa Gateway contains the following tools, as listed in Table 1-1.

 TABLE 1-1:
 LoRa<sup>®</sup> GATEWAY TOOLS

| Description                          | Part number        |
|--------------------------------------|--------------------|
| LoRa <sup>®</sup> Gateway Core Board | 02-10423           |
| LoRa Gateway Radio Board             | 02-10424           |
| Radio Board Antenna                  | RFA-09-C55-U-B70-2 |
| Ethernet Cable                       | CAB-0025           |
| Micro-USB Cable                      | CAB-0028           |

NOTES:

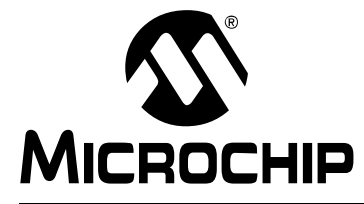

# LoRa<sup>®</sup> TECHNOLOGY GATEWAY USER'S GUIDE

# **Chapter 2. Getting Started**

#### 2.1 INTRODUCTION

This chapter describes the hardware requirements for the LoRa<sup>®</sup> Gateway board and provides descriptions of the different communication protocols.

The LoRa Gateway Core board is capable of communication with a host computer through usage of the micro-USB connector (J2).

Data exchange with the LoRa server is achieved with TCP/IP communication through the Ethernet connector (J4).

This chapter discusses the following topics:

- Communication Methods
- Gateway Configurations
- Hardware Description
- Gateway Application Description

#### 2.2 COMMUNICATION METHODS

#### 2.2.1 USB

If a micro-USB cable is connected to the LoRa Gateway Core board, it will automatically power-on and enumerate the device as a Serial Communication Port. The COMx port can then be used to issue commands between the core board and the host PC.

The power supply is regulated from 5V, provided via the micro-USB, to the nominal 3.3V for the PIC24 MCU to be used by the LDO (U8). The same 5V micro-USB power supply is regulated from 5V to the nominal 2.8V for the LCD to be used by the LDO (U9).

#### 2.2.2 Ethernet

Connecting a Ethernet cable to the RJ45 Mod Jack (J4) allows for TCP/IP communication between the LoRa Gateway Core board and LoRa network server.

The TCP/IP Communication Protocol is handled by the ENC624J600. The Ethernet controller is connected with the microcontroller through a dedicated Serial Peripheral Interface (SPI).

#### 2.3 GATEWAY CONFIGURATION

The LoRa Gateway Core board requires minor configurations prior to implementation; this setup is required to establish communication with the desired LoRa server. The descriptions of parameters, along with the command syntax can be found in **Section 2.5.4 "Command List and Server Parameters**".

- · Gateway ID
- · Gateway Method
- Gateway IP Address
- Gateway Network
- Default Subnet Mask
- Server IP
- Server Up Port
- Server Down Port
- Keep Alive Interval
- Stat Interval
- Forward Status Settings (CRC\_Valid, CRC\_Error, CRC\_Disabled)

The LoRa Gateway Core can be configured in two ways, described below:

- Connecting a micro-USB (J2) to the Gateway Core board allows the user to configure the board by issuing serial commands at the baud rate of 57,600 (refer to Section 2.5.4 "Command List and Server Parameters").
- If a microSD card (J3) is detected upon Reset/Power-on, the Gateway Core board will automatically read and configure it accordingly. Please refer to Section 2.5.5 "SD Card Configuration" for the configuration file, creation, description and example.

#### 2.4 HARDWARE DESCRIPTION

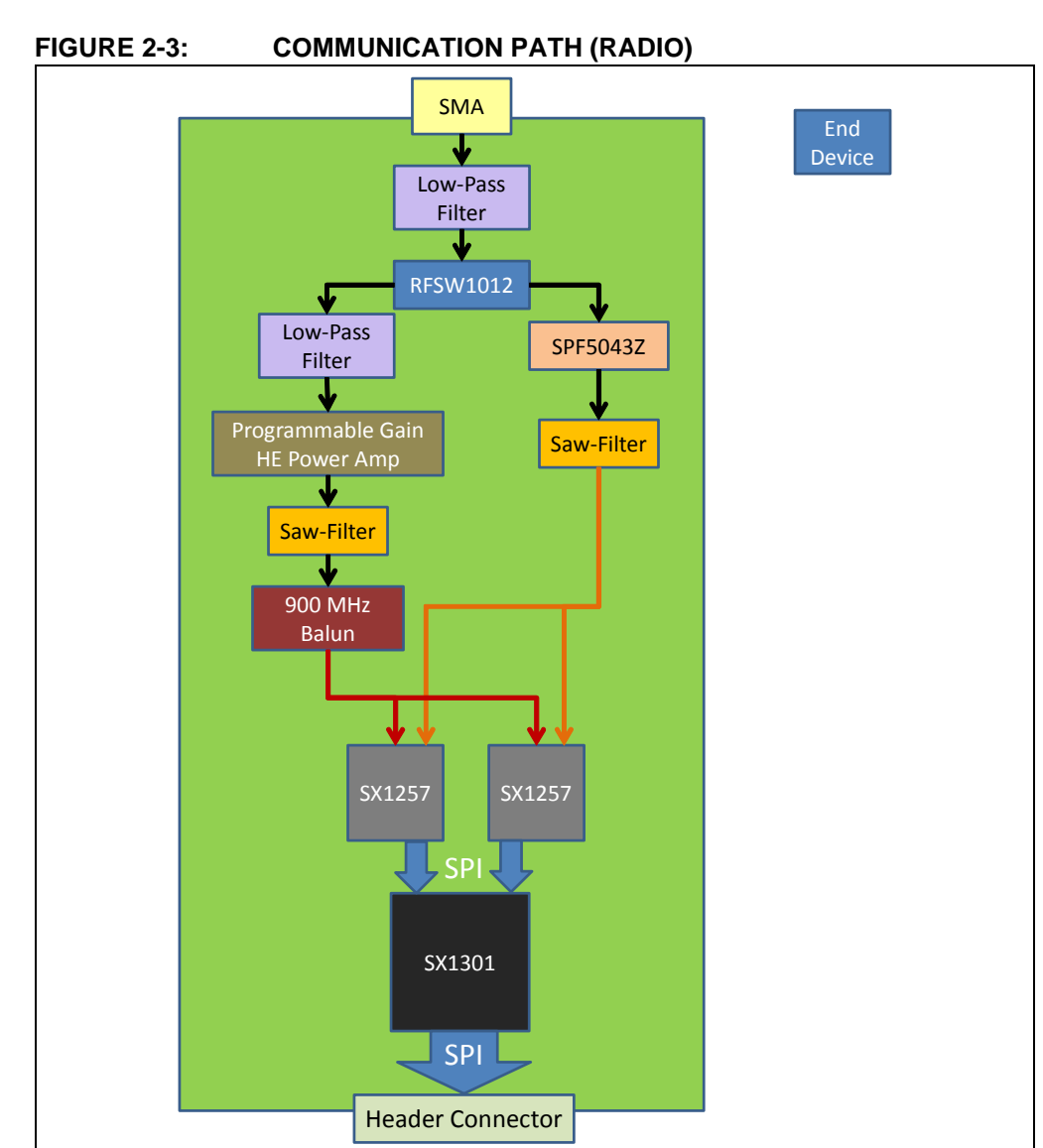

The RF signal paths are connected to the SMA edge connector on the Radio board. The signal is fed into the (RFSW1012) RF single-pole double-throw (SPDT) switch. The signal is separated into two RF outputs and is filtered through two different frequencies, prior to being passed into the SX1257 Semtech transceivers for demodulation. The two SX1257 transceivers reference the same 32 MHz Oscillator (Y2) as a clock source. After capturing the RF signal, the SX1257s concentrate the data into the SX1301 through dedicated SPI communication pins. The concentrated SX1301 data is then communicated to the LoRa Gateway Core board through a dedicated SPI bus through the Terminal Strip connector (P1).

#### 2.4.1 Radio

The power supplies on the Gateway Radio board are controlled by multiple on-board regulators, offering a wide range of stable voltage sources. The main power source for the Radio board is supplied via on-board micro-USB 5V USB connector, or via the connected terminal connector. It is recommended to power the radio board through the connected core. However, it is possible to independently use the Radio board through the 5V USB power connector, if the Core board is not being used. A MCP16311 (U13) regulator is used to supply 3.3V and a MCP1612 (U16) supplies 1.8V, respectively to be used by the SX1301.

Three MPC1824 regulators, U14, U15 and U17 supply dedicated 3.3V to the SX1257 transceivers and to the filter circuit. Each regulator is controlled independently by a dedicated IC shutdown pin. The LEDs populated next to each regulator circuit are used to indicate when the circuit is in use.

**Note:** The LoRa<sup>®</sup> Gateway Radio Board is populated with a 1.5A surface mount fuse for overcurrent protection (see **Section 1.2.1** "LoRa<sup>®</sup> Radio Board").

 Table 2-1 shows the LoRa Gateway Radio board terminal breakout.

| Pin Name   | Description | Radio Board Connection   | Core Board Connection                |
|------------|-------------|--------------------------|--------------------------------------|
| 1, 2, 3, 4 | +5V         | Power Supply Source      | Power Supply Source                  |
| 5, 6, 7, 8 | Ground      | Ground Source            |                                      |
| 18         | RESET       | SX1301 Pin 1 (RESET)     | PIC24EP512GU810 Pin 17<br>(RF RESET) |
| 20         | PPS         | n/a                      | PIC24EP512GU810 Pin 9<br>(PPS)       |
| 22         | MOSI        | SX1301 Pin 4 (HOST_MOSI) | PIC24EP512GU810 Pin 52<br>(HOST_SDO) |
| 23         | SCL         | 24AA02T Pin 1 (EEPROM)   | PIC24EP512GU810 Pin 58<br>(SCL)      |
| 24         | MISO        | SX1301 Pin 3 (HOST_MISO) | PIC24EP512GU810 Pin 53<br>(HOST_SDI) |
| 25         | SDA         | 24AA02T Pin 3 (EEPROM)   | PIC24EP512GU810 Pin 59<br>(SDA)      |
| 26         | SCK         | SX1301 Pin 2 (HOST_SCK)  | PIC24EP512GU810 Pin 40<br>(HOST_SCK) |
| 28         | CSN         | SX1301 Pin 5 (HOST_CSN)  | PIC24EP512GU810 Pin 39<br>(HOST_CSN) |

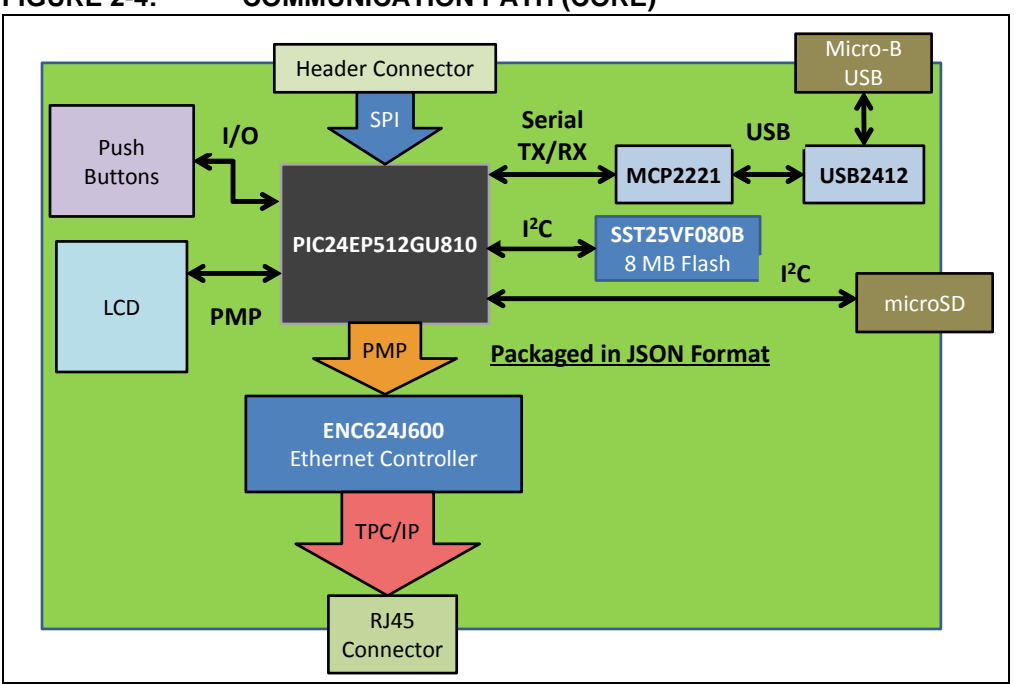

#### 2.4.2 Core

FIGURE 2-4: COMMUNICATION PATH (CORE)

The LoRa Gateway Core board is populated with a PIC24EP512GU810 Microchip microcontroller. The MCU is responsible for capturing information passed by the LoRa Gateway Radio board, and forwarding the packet information to the Ethernet controller. The Radio board captures LoRa signals passively, concentrates the information, and passes data upon a fetch request by the connected board.

The Core board wraps the data afterwards into a JSON structure, then the ENC624J600 formats the required TCP/UDP headers prior to issuing the packet to the desired network server through a connected Ethernet cable. Communication between the PIC24 and ENC624J600 is done through the Parallel Master Port (PMP) peripheral support. Additionally, the PMP peripheral is used by the PIC24 to control, communicate and display information on the single-point touch-detect capable LCD.

The PIC24 MCU is also responsible for handling USB-Serial communication. A host PC may be connected using the micro-USB connector (J2), USB information is decoded by the USB2412 (U3) on-board IC prior to being communicated to the MCP2221 (U2). Dedicated peripheral pins are used by the PIC24 for serial communication with the MCP2221.

A dedicated Serial Peripheral has been allocated for communication with a GPS module (such as the MAX-M8Q), if the user chooses to purchase and populate the device. If populated, the GPS module can be used for positional information, acting also as a consistent and reliable timestamp source. It is the PIC24's responsibility to process said information.

Through the Header breakout (J7), an  $I^2C$  communication bus is connected between the Core board and the EEPROM device populated on the Radio board. This communication is used to distinguish the frequency band of the connected Radio board.

The PIC24EP512GU810 MCU is preprogrammed with the Microchip Easy Bootloader (www.microchip.com/EZBL) for easy updates through the console command line communication. Refer to Section 2.5.6 "Bootload Implementation" and Section 2.5.7 "Bootload Execution".

Table 2-2 shows the major pin breakout for the PIC24EP512GU810.

TABLE 2-2: PIC24EP512GU810 PIN BREAKOUT

| Pin #                                                      | Signal Name        | Description Board Connection         |                                                                                                |
|------------------------------------------------------------|--------------------|--------------------------------------|------------------------------------------------------------------------------------------------|
| 13                                                         | MCLR               | Reset                                | Switch (S1)                                                                                    |
| 3, 4, 5, 93, 94, 98, 99, 100                               | PMD0 - PMD7        | Parallel Master Port (PMP) Data      | TCP/IP Ethernet Controller<br>(ENC624J600): AD0 - AD7<br>TFT LCD<br>(ER-TFT032-3): DB8 - DB15  |
| 87                                                         | MOSI               | Master Out Slave In (SPI)            | MicroSD<br>(0475710001): CMD<br>Serial Flash EEPROM<br>(SST25VF080B): SI                       |
| 88                                                         | MISO               | Master In Slave Out (SPI)            | MicroSD<br>(0475710001): DAT0<br>Serial Flash EEPROM<br>(SST25VF080B): SO                      |
| 52                                                         | HOST_SDO           | Data Out (SPI)                       | LoRa <sup>®</sup> Gateway Radio Board Connector;<br>SX1301 MOSI                                |
| 51                                                         | WRH                | PSP Write High Strobe                | TCP/IP Ethernet Controller<br>(ENC624J600) Pin: 48                                             |
| 10, 11, 12, 14, 32, 33, 34, 35, 41, 42, 43, 44, 49, 50, 71 | PMA0 - PMA14       | Parallel Master Port (PMP) Address   | TCP/IP Ethernet Controller<br>(ENC624J600) Pins: A0 - A14                                      |
| 53                                                         | HOST_SDI           | Data In (SPI)                        | LoRa Gateway Radio Board Connector;<br>SX1301 MISO                                             |
| 40                                                         | HOST_SCK           | Source Clock (SPI)                   | LoRa Gateway Radio Board Connector;<br>SX1301 SCK                                              |
| 39                                                         | HOST_CSN           | Chip Select (SPI)                    | LoRa Gateway Radio Board Connector;<br>SX1301 CSN                                              |
| 90                                                         | SCK_FLASH          | Source Clock (SPI)                   | MicroSD<br>(0475710001): CLK<br>Serial Flash EEPROM<br>(SST25VF080B): SCK                      |
| 89                                                         | CS_FLASH           | Chip Select (SPI) for Flash Device   | Serial Flash EEPROM<br>(SST25VF080B): CS                                                       |
| 56, 57                                                     | D_DNP2_P, D_DNP2_N | HID USB Communication                | Microchip Hi-Speed Hub Controller<br>(USB2412-DZK): D+/D-                                      |
| 96                                                         | GPS_TX             | Serial Transmit (EUSART)             | GPS Module<br>(MAX-M8Q): TXD                                                                   |
| 97                                                         | GPS_RX             | Serial Receive<br>(EUSART)           | GPS Module<br>(MAX-M8Q): RXD                                                                   |
| 95                                                         | CS_SD              | Chip Select (SPI)                    | MicroSD<br>(0475710001): CD/DAT3                                                               |
| 1                                                          | N/A                | Digital I/O                          | Red LED (D4)                                                                                   |
| 17                                                         | RF_RESET           | Digital I/O                          | LoRa Gateway Radio Board Connector;<br>SX1301 RESET                                            |
| 38                                                         | A                  | Peripheral Pin Select (PPS)          | Debugging Through-Hole via                                                                     |
| 58                                                         | SCL                | Clock Line (I <sup>2</sup> C)        | USB Bridge<br>(MCP2221): SCL [Not Used]<br>Serial EEPROM on Radio<br>(24AA02T): SCL [Not Used] |
| 59                                                         | SDA                | Data Line (I <sup>2</sup> C)         | USB Bridge<br>(MCP2221): SDA [Not Used]<br>Serial EEPROM on Radio<br>(24AA02T): SDA [Not Used] |
| 60                                                         | N/A                | Configuration Update;<br>Digital I/O | Switch (S2)                                                                                    |
| 61                                                         | N/A                | Mode Select;<br>Digital I/O          | Switch (S3)                                                                                    |
| 91                                                         | SDCARDIN           | SD Card Detection;<br>Digital I/O    | MicroSD<br>(0475710001): POL                                                                   |
| 92                                                         | D                  | Peripheral Pin Select (PPS)          | Debugging Through-Hole via                                                                     |

| Pin #                  | Signal Name                | Description                                    | Board Connection                                                                                     |
|------------------------|----------------------------|------------------------------------------------|----------------------------------------------------------------------------------------------------|
| 28                     | TFT_CS                     | Digital I/O                                    | TFT LCD<br>(EP.TET032-3): CS                                                                         |
| 29                     | TFT_RESET                  | Digital I/O                                    | <b>TFT LCD</b><br>(ER-TFT032-3): RESET                                                               |
| 66                     | TFT_DC                     | Digital I/O                                    | TFT LCD<br>(ER-TFT032-3): DC/SCL                                                                     |
| 67                     | E                          | Peripheral Pin Select (PPS)                    | Debugging Through-Hole via                                                                           |
| 22, 23, 24, 25         | TP X-, TP X+, TP Y-, TP Y+ | Digital I/O                                    | <b>TFT LCD</b><br>(ER-TFT032-3):<br>XL, XR, YU, YD                                                   |
| 8                      | WAKEUP                     | Digital I/O                                    | GPS Module<br>(MAX-M8Q): RESET_N                                                                     |
| 9                      | PPS                        | Digital I/O (Input);<br>Pulse Per Second (PPS) | GPS Module<br>(MAX-M8Q): TIMEPULSE                                                                   |
| 63, 64                 | N/A                        | External Oscillator                            | 8 MHz (Y3)                                                                                           |
| 73, 74                 | N/A                        | External Oscillator                            | 32 kHz (Y2)                                                                                          |
| 72                     | ENC_INT                    | Digital I/O                                    | TCP/IP Ethernet Controller<br>(ENC624J600) INT/SPISEL                                                |
| 76                     | F                          | Peripheral Pin Select (PPS)                    | Debugging Through-Hole via                                                                           |
| 77                     | н                          | Peripheral Pin Select (PPS)                    | Debugging Through-Hole via                                                                           |
| 81                     | PMWR                       | Parallel Master Port (PMP)                     | TCP/IP Ethernet Controller<br>(ENC624J600): SO/WR/WRL/EN/B0SEL<br>TFT LCD<br>(ER-TFT032-3): WR (D/R) |
| 82                     | PMRD                       | Parallel Master Port (PMP)                     | TCP/IP Ethernet Controller<br>(ENC624J600): SI/RD/RW<br>TFT LCD<br>(ER-TFT032-3): RD                 |
| 70                     | PMCS2                      | Parallel Master Port (PMP)                     | TCP/IP Ethernet Controller<br>(ENC624J600): CS                                                       |
| 47                     | 2200_TX                    | Serial Transmit<br>(EUSART)                    | USB Bridge<br>(MCP2221): UTX                                                                         |
| 48                     | 2200_TX                    | Serial Receive<br>(EUSART)                     | USB Bridge<br>(MCP2221): RTX                                                                         |
| General or Unused Pins |                            | 1                                              |                                                                                                    |
| 18                     | AN20                       | Analog Input                                   | LoRa Gateway Radio Board<br>Connector [Pin 15]; N/C                                                  |
| 19                     | AN21                       | Analog Input                                   | LoRa Gateway Radio Board<br>Connector [Pin 17]; N/C                                                  |
| 20                     | GPIO2                      | Digital I/O (Input)                            | LoRa Gateway Radio Board<br>Connector [Pin 10]; N/C                                                  |
| 21                     | GPIO1                      | Digital I/O (Input)                            | LoRa Gateway Radio Board<br>Connector [Pin 9]; N/C                                                   |
| 26                     | PGC                        | ICSP™                                          | Programming Pin                                                                                      |
| 27                     | PGD                        | ICSP                                           | Programming Pin                                                                                      |
| 6                      | GPIO3                      | Digital I/O (Input)                            | LoRa Gateway Radio Board<br>Connector [Pin 11]; N/C                                                  |
| 7                      | GPIO4                      | Digital I/O (Input)                            | LoRa Gateway Radio Board<br>Connector [Pin 12]; N/C                                                  |
| 78                     | PMBE                       | Not Used                                       | Not Used                                                                                             |
| 83                     | GPIO5                      | Digital I/O (Input)                            | LoRa Gateway Radio Board<br>Connector [Pin 13]; N/C                                                  |
| 79                     | GPIO6                      | Digital I/O (Input)                            | LoRa Gateway Radio Board<br>Connector [Pin 14]; N/C                                                  |

Not Connected

Т

N/C

68, 69, 80, 84

Not Connected

#### 2.5 LoRa<sup>®</sup> GATEWAY APPLICATION DESCRIPTION

This section describes the basic operation of the LoRa Gateway Core and Radio boards.

The default LoRa Gateway application is meant to prove a basic implementation of concentrating LoRa RF communications, and forwarding the packet information to a specified server. Below are the descriptions of the basic application behavior, along with required server configurations for operation.

- LoRa Radio Board
- LoRa Core Board
- Required LoRa Server Configuration
- Command List and Server Parameters
- SD Card Configuration
- Bootloader Implementation
- Bootloader Execution

#### 2.5.1 LoRa<sup>®</sup> Radio Board

On either available frequency band, LoRa Gateway Radio boards act passively and require no reprogramming. Out of the box, the SX1301 concentrator operates in default configuration. Upon power-on or Reset of the Core board, the PIC24EP512GU810 configures the SX1301 by preparing it for the desired operation through register setup, as well as firmware updates to the internal die MCUs.

#### 2.5.2 LoRa<sup>®</sup> Core Board

After power-on, the LoRa Gateway Core board will do a check to see if a microSD has been inserted into the holder. If a card is detected, the configuration values stored on the card will automatically be read and written to the PIC24 for system behavior.

If no card is present, the board operates under predefined default parameter values. The user is capable of issuing commands through the micro-USB connection to configure custom parameter values.

CDC serial communication is achieved through the use of the MCP2221 and USB2412 IC devices. Microchip's USB Bus IC (USB2412) is responsible for capturing USB communication and formatting the data. The MCP2221 then converts the formatted USB data into serial format, which is passed to the PIC24 EUSART for processing. The on-board Orange (D1) and Green (D2), LEDs are used to display RX/TX activity.

The LoRa Gateway Core board can be populated with a GPS module capable of latitude, longitude and altitude measurements. The GPS module supplies a Pulse-Per-Second (PPS) signal which can be monitored by the PIC24 device. This signal is equivalent to a "heartbeat" and indicates that the module is functional. Data exchange with the GPS module is achieved through peripheral serial communication. Population of a GPS is highly recommended for any Gateway unit which is to be deplored into the field.

Timestamp and positional information are supplied to GPS as data from its currently active satellite connection. A Coin Cell Battery (B1) can be inserted on the Core board to aid retention of Satellite information on the GPS if loss of power source occurs.

LoRa communications captured by the Gateway Radio board are exchanged through SPI bus communications between the SX1301 and PIC24 devices. Once the data has properly been communicated to the PIC24, it processes and converts the information to a JSON data structure. After doing so, the PIC24 forwards the packet information through Microchip's Ethernet Controller (ENC624J600) before exchanging data with the specified servers through a UDP payload.

The on-board LCD is currently used to display start-up configuration information. Once the Gateway is running, a splash screen with an icon will be displayed. The Core board will then run through its basic initialization process, during which parameter configurations along with general status information will be displayed.

The initial screen will indicate the frequency of the connected Radio board, or if no board is currently present or detectable. It will additionally show the Interface mode currently used by the Core board for IP allocation, along with the currently used Board IP address. The Server IP being forwarded to, and Up/Down port are also shown. Finally, the Gateway ID, Heart Rate, Statistic Update Rate, and CRC settings are displayed.

After initial setup is completed, the LCD display will change to show active Upstream/Downstream activity currently occurring on that LoRa Gateway unit.

By pressing and holding the (S2) push button, the user can swap between Configuration and Traffic displays on the LCD screen.

#### 2.5.3 Required LoRa<sup>®</sup> Server Configuration

The LoRa Gateway Core board requires a few key configurations to successfully be able to interact with a server. These configuration parameters can be loaded into the Core board through the microSD card, or by issuing specific commands through a Serial Com. Default values are used by the Gateway Core Board if no microSD card is present, and are given in Section 2.5.4 "Command List and Server Parameters" below.

#### 2.5.4 Command List and Server Parameters

LoRa Gateway Core board commands begin with the system keyword 'sys', and include the categories shown in Table 2-3. The LoRa Gateway Core Board Communicates at a baud rate of 57,600.

| Command              | Description                                                                                                    |
|----------------------|----------------------------------------------------------------------------------------------------|
| System Commands      |                                                                                                    |
| save                 | Save current configurations to inserted microSD card                                                                        |
| log                  | Configure the type of information output by the debug logger                                                                |
| Get ONLY Commands    |                                                                                                    |
| ver                  | Request LoRa <sup>®</sup> Gateway Version Number                                                                            |
| build                | Request Build date on Firmware                                                                                              |
| report               | Request Statistic Report Information                                                                                        |
| Get/Set Server Comma | ands                                                                                                    |
| gwid                 | Request/Configure the LoRa Gateway Unique User ID (UUID)                                                                    |
| ifmode               | Request/Configure the Interface Mode the LoRa Gateway acquires its IP address                                               |
| ifip                 | Request/Configure the Interface IP Address given to the LoRa Gateway board <sup>(1)</sup>                                   |
| ifgw                 | Request/Configure the Interface IP Address for the Network Gateway (Router) <sup>(1)</sup>                                  |
| ifmsk                | Request/Configure the Interface Network (Router) Subnet Mask <sup>(1)</sup>                                                 |
| svip                 | Request/Configure the LoRa Server IP Address the Gateway is using to packet forward                                         |
| svup                 | Request/Configure the Server Port used for Up Link Communications                                                           |
| svdn                 | Request/Configure the Server Port used for Down Link Communications                                                         |
| heart                | Request/Configure the current "Keep Alive Interval", time interval in seconds the Gateway sends a pull request to the Sever |
| stat                 | Request/Configure the timer interval in which LoRa Statistics are updated                                                   |
| crcvd                | Request/Configure CRC Valid check for packet forwarding                                                                     |
| crcer                | Request/Configure CRC Error check for packet forwarding                                                                     |
| crc                  | Request/Configure CRC check for packet forwarding                                                                           |
| sync                 | Request/Configure Sync Word used by the Gateway                                                                             |

#### TABLE 2-3:GATEWAY CORE BOARD COMMANDS

**Note 1:** Only required in Static mode.

The response of 'invalid\_param' will always be returned if the entered command is out of range. If the command send is not supported, a response will be returned indicating which element of the command was invalid.

For example:

Format: [cmd word 0]" "[cmd word 1]" "[cmd word 3]" "[Data; if applicable]

**Incorrect Command:** sys sat heart 10

Response: Invalid cmd word 1

Meaning: The 2<sup>nd</sup> part of the command is incorrect.

More detailed descriptions of the LoRa Gateway Core board – commands, syntax, responses, descriptions, and format of parameter or variables affected can be found below:

#### Save

Command: sys save

Responses: OK - The command was executed

fail - There was an error in execution

When received by the LoRa Gateway Core board, the Save command will attempt to read from the microSD card inserted, if the microSD card contains a valid 'config.json' file with server and Gateway information. If the file is successfully able to reconfigure the desired parameter, the response of "OK" will be returned. If the file is incorrectly formatted, or there is an issue accepting the file, the response of "fail" will be returned. For more detailed descriptions of the failure reason, the user can enable the CONFIG debug logger.

Example: sys save OK

// Save Successful

Log

Default: off

Command: sys log <logLevel>

Responses:ok

< logType > string representing different log levels. Parameter values can be: off, error, warning, info, debug, verbose

The Log command is used to configure the type of messages output by the Debug Logger on the Serial micro-USB connection. There are existing messages inside the LoRa Gateway firmware useful for evaluation system performance or debugging issues. Additionally, these tags can be used in expansion of the firmware for advanced users. Refer to LOG\_XXXXXX implementations in code; e.g., LOG\_DEBUG.

The default state is OFF; in this mode, the Core board will either update a parameter, or generate a response based upon the received command. Additionally, if a microSD card is inserted, the Save command can write current settings to ensure the proper retention of parameter values upon if a Reset or Power Cycle occurs; otherwise, default values will be restored.

When the logic level is not OFF, the Core board will print out appropriate message with preFix characters { [E], [W], [I], [D], [V] } to designate levels. Modes are incremental, so all lower level logs will also be printed. For example, if logLevel is set to Warning[logLevel2], error messages[logLevel1] will also be printed out.

Example: sys log verbose

ok

[E] Error message.....

[W] Warning message.....

[I] Info message.....

- [D] Debug message......
- [V] Verbose message......

#### Version

Command:sys get ver Responses:Microchip LoRa Gateway Version X.Y.Z

- X Major Revision
- Y Minor Update
- Z Patch/Errata Fixes

The version command is used to indicate the Gateway hardware type, and firmware which is being used. This will allow users and existing systems to understand Microchip Gateway features if/when different solutions become available.

Example: sys get ver

```
Microchip LoRa Gateway Version 0.1.0 //Version number
```

#### Build

Command: sys get build

Responses: Build on MM DD YYYY at HH:MM:SS

M – Month

- D Day
- Y Year
- H Hour
- M Minute
- S Second

The build command is used to indicate the exact build timestamp for the currently running LoRa Gateway Firmware.

Example: sys get build

Build on Oct 7 2015 at 12:39:42 //Build information

#### Report

Command: sys get report

Responses: All values represented in the report are [16-bit value; 2-bye value] in size. [rxReceived] [rxOkRatio] [rxBadRatio] [rxNoCrc] [upPacketForwad] [payloadByteSize] [pushByteSize] [pushDataSent] [pushAckRatio] [pullSent] [pullAckRatio] [pullDataRx] [pullByteSize] [pullPayload] [txOkCount] [txFailCount]

| Command         | Description                                                           |
|-----------------|-----------------------------------------------------------------------|
| rxReceived      | Number of LoRa <sup>®</sup> packets received by Gateway               |
| rxOkRatio       | Number of valid LoRa packets received; CRC Valid                      |
| rxBadRatio      | Number of invalid LoRa Packets received; CRC error                    |
| rxNoCrc         | Number of valid LoRa Packets received; No CRC                         |
| upPacketForward | Number of LoRa packets forwarded by Gateway to the server             |
| payloadByteSize | Byte size of the last packet payload received                         |
| pushByteSize    | Byte size of the packet being forwarded from<br>Gateway to the server |
| pushDataSent    | Data of the packet being forwarded from Gateway to the server         |
| pushAckRatio    | Ratio of the messages from the Gateway<br>acknowledged by the server  |
| pullSent        | Number of pull requests issued by the Gateway to the server           |
| pulAckRatio     | Number of pull requests acknowledged by the server                    |
| pullDataRx      | Last received data after a pull request was done by the Gateway       |
| pullByteSize    | Byte size of the last data received from pull requests                |
| pullPayload     | Data of the payload requested by the pull                             |
| txOkCount       | Valid Number of successful transmissions done by the Gateway          |
| txFailCount     | Number of attempts where the Gateway failed to transmit               |

TABLE 2-4: DESCRIPTION OF REPORT PARAMETERS RETURNED

The Report command is used to get a full comprehensive report of the statistics information currently being maintained, monitored by the Gateway Core board. This command is specifically formated to allow all information to be passed in a single string.

Example: sys get report 10 15 5 15 10 20 42 15 20 15 42 10 9 11 12 3

#### **Gateway Board ID**

Default: 1234567887654321 Parameter: uint64\_t config\_lgwm

Command: sys get gwid

sys set gwid <gatewayID>

<value> 64 Bit; [8] Byte Hexadecimal value representing the Gateway ID

This command reads/configures the Gateway ID currently used by the development board. This ID is 64 bytes in length, and should be modified to ensure a UUID for the Gateway Core board within the user's LoRa network. This ID should exist for the life of the device on the network. If the Gateway is changing LoRa networks, its ID can be updated to ensure a UUID. Example: sys set gwid FEDCBA987654321 ok sys get gwid 0xFEDCBA987654321 //Gateway ID

#### Gateway Board IP Address

Default: 192.168.1.101
Parameter: uint32\_t config\_gw\_if\_ip\_addr
Command: sys get ifip
 sys set ifip <ipAddress>

<ipAddress> 32 Bit; [4] Byte Decimal value presented as the Gateway Board IP Address

This command reads/configures the LoRa Gateway development board's IP address. The IP address will be entered in the generic form, with Decimal for numeric values, and '.' between the values for separation. The command will be parsed and formatted into a Hexadecimal form for retention. When the IP address is requested, it will be presented in the standard format.

Example: sys set ifip 192.168.10.151 ok sys get ifip 192.168.10.151 //Static IP Address

#### **Network Gateway IP Address**

Default: 192.168.1.1 Parameter: uint32\_t config\_gw\_if\_gateway Command: sys get ifgw sys set ifgw <net Address>

<netAddress> 32 Bit; [4] Byte Decimal value presented as the Network Gateway
IP Address

This command reads/configures the Network Gateway being used by the LoRa Gateway Core board. This is typically a personal router or a network switch. The IP address can be entered in the generic form, with Decimal for numeric values, and '.' between the values for separation. The command will be parsed and formatted into a Hexadecimal form for retention. When the IP address is requested, it will be presented in the standard format.

Example: sys set iggw 192.168.1.5 ok sys get ifgw 192.168.1.5 //Static Network Gateway IP

#### **Network Subnet Mask IP Address**

This command reads/configures the Network Subnet-Mask IP Address being used by the LoRa Gateway Core board. The Subnet Mask is used to divide an IP address into network and host addresses. The Subnet Mask can be entered in the generic form, with Decimal for numeric values, and '.' between the values for separation. The command will be parsed and formatted into a Hexadecimal form for retention. When the IP address is requested, it will be presented in the standard format.

Example: sys set ifmsk 255.255.199 ok sys get ifmsk 255.255.255.199 //Static Network Subnet Mask IP

#### Server IP Address

Default: 192.168.1.100
Parameter: uint32\_t config\_server\_ip
Command: sys get svip
 sys set svip <serverIP>
<serverIP> 32 Bit; [4] Byte Decimal value presented as the Server IP Address

This command reads/configures the Server IP Address to which the LoRa Gateway is forwarding LoRa packet information. The Server IP represents the location where the LoRa network server is currently being hosted. Once the LoRa packet has been received by the network server, the network will be responsible for determining to which application server the LoRa packet should be forwarded. The IP address can be entered in the generic form, with Decimal for numeric values, and '.' between the values for separation. The command will be parsed and formatted into a Hexadecimal form for retention. When the IP address is requested, it will be presented in the standard format.

Example: sys set svip 198.162.42.105 ok sys get svip 198.162.42.105 //Server IP Address

#### Server Uplink Port Number

Default: 1700 Parameter: uint16\_t config\_server\_up\_port Command: sys get svup sys set svup <upPort>

<upPort> 16 Bit; [2] Byte Decimal value presented as the Server Uplink Port Number

This command reads/configures the Server Uplink Port Number used by the network server for the TCP/IP communication. Based on this configuration, the server will communicate all Uplink actions to the specified port number.

Example: sys set svup 1780 ok sys get svup 1780 //s

//Server Uplink Port Number

#### Server Downlink Port Number

Default: 1700
Parameter: uint16\_t config\_server\_down\_port
Command: sys get svdn
 sys set svdn <downPort>
<downPort> 16 Bit; [2] Byte Decimal value presented as the Server Downlink Port
Number

This command reads/configures the Server Downlink Port Number used by the network server for the TCP/IP communication. Based on this configuration, the server will communicate all Uplink actions to the specified port number.

Example: sys set svdn 1782 ok sys get svdn 1782 //Server Downlink Port Number

#### Keep Alive Interval

<keepAlive> 16 Bit; [2] Byte Decimal value presented as length of time in seconds

This command reads/configures the Keep Alive Interval, or 'Heartbeat' of communication between the LoRa Gateway Core board and LoRa server. This represents the length of time between a 'Pull Request' being sent to the server. A pull request is sent to the server to maintain a constant connection; it allows the server to know that the Gateway in use is still active. It is the responsibility of the device to maintain connection with the server; otherwise the server will remove the device for resource management. The rate at which pull request must be received is determined by the server.

Example: sys set heart 30 ok sys get heart 30 //Keep Alive Interval; Heartbeat

#### **Statistics Printout Interval**

Default: 30
Parameter: uint16\_t config\_stat\_interval
Command: sys get heart
 sys set heart <statRate>
<statRate> 16 Bit; [2] Byte Decimal value presented as length of time in seconds

This command reads/configures the Statistics printout interval. This represents the length of time between the Statistics being output to the Debug Logger. Statistics is part of the [I]nfo type, so the sys  $\log info$  command is required to be displayed.

Example: sys set stat 60 ok sys get stat 60 //Statistics Printout Rate

#### CRC Valid Packet Forward

Default: ON
Parameter: bool config\_fwd\_valid\_pkt
Command: sys get crcvd
 sys set crcvd <fwdValid>
<fwdValid> string representing mode. Parameter values can be: on, off

This command reads/configures if the LoRa Gateway Core board will forward LoRa Packets which have had a CRC check and were considered valid. When configured as Off and CRC checking is enabled, any packets which pass the CRC check will not be forwarded.

Example: sys set crcvd off ok sys get crcvd off

//CRC Valid Packets Forward State

#### **CRC Error Packet Forward**

Default: OFF
Parameter: bool config\_fwd\_error\_pkt
Command: sys get crcer
 sys set crcer <fwdError>
<fwdError> string representing mode. Parameter values can be: on, off

This command reads/configures if the LoRa Gateway Core board will forward LoRa Packets which have had an error reported during CRC. When configured as OFF, and CRC checking is enabled, any packets which fail the CRC check will not be forwarded.

Example: sys set crcer on ok sys get crcer on //CRC Error Packets Forward State

#### CRC

Default: ON
Parameter: bool config\_fwd\_nocrc\_pkt
Command: sys get crc
 sys set crc <doCheck>
<doCheck> string representing mode. Parameter values can be: on, off

This command reads/configures if the LoRa Gateway Core board will complete a CRC check on all received LoRa Packets. If OFF, all received LoRa Packets by the Gateway will automatically be forwarded to the server.

```
Example: sys set crc on
ok
sys get crc
on //CRC on LoRa Packets
```

#### SYNC

Default: 0x34 Parameter: uint8\_t config\_gw\_sync\_word Command: sys get sync sys set sync <syncWord> <syncWord> 8-bit; [1] Byte Hex Value representing the valid used SyncWord

This command reads/configures the LoRa Gateway Core board valid SyncWord used during LoRa communication. By default, the SyncWord is configured to 0x34, which typically represents a public network; while a value of 0x12 represents a private network. It is possible to use other values for the SyncWord; however, at this time only the public/private values have been defined.

Example: sys set sync 12 ok sys get sync 12 //Currently used Gateway SyncWord

#### 2.5.5 SD Card Configuration

Upon Power-on/Reset, the LoRa Gateway Core board will attempt a read of the microSD card, if present. The configuration script should be saved in a JSON format, and must be the only file on the microSD.

The Script can be written in Notepad, Notepad++, or any basic Text Editor. It is required that the script be saved with a .json definition. Below is an example script which can be used for microSD card boot-up configuration.

#### EXAMPLE 2-1: SD CARD CONFIGURATION EXAMPLE

```
# Config file for Microchip LoRa Gateway
# All comments starts with # and will be ignored
# Config string should be a SINGLE-LINE json string
# The following fields can be configured:
   gateway_id: 16 Bytes /* gateway uuid */
    gw_if_mode:{"dchp"|"static"}/* gateway eth interface mode */
    gw_if_ip_addr: 4 Bytes /* LoRa gateway board Ip address, needef if
gw_if_mode=="static", ignored otherwise */
   gw_if_gateway: 4 Bytes /* Network gateway (router) Ip address, needef if
gw_if_mode=="static", ignored otherwise */
   gw_if_netmask: 4 Bytes/* Network subnet mask, needef if gw_if_mode=="static",
ignored otherwise */
   server_ip: 4 Bytes /* server ip address */
server_up_port: 0-65535 /* server port for up link communication */
server_down_port: 0-65535 /* server port for down link communication */
   server_ip: 4 Bytes
                                      /* server port for up link communication */
   keepalive_interval: 0-65535 /* keep alive interval, pull request send to server
every keepalive_interval seconds */
   stat_interval:0-65535 /* statistics interval, LoRa statistics update, in seconds
* /
#
   forward_crc_valid:{true|false}/* flag indicating if crc valid packet will be
forwarded */
   forward_crc_error:{true|false}/* flag indicating if crc failed packet will be
forwarded */
   forward_crc_disabled:{true|false}/* flag indicating if crc check should be
disabled */
                            /* LoRa network Sync Word, 0x12:Private, 0x34:Public */
   sync_word: 1 Byte
# Below is the actual setup
{"gateway_id":"AABBCCDD00112233","gw_if_mode":"dhcp","gw_if_ip_addr","192.168.1.99","
gw_if_gateway":"192.168.1.100","gw_if_netmask":"255.255.255.0"
,"server_ip":"192.168.0.101","server_up_port":1700,"server_down_port":1700,"keepalive
_interval":10,"stat_interval":30,"push_timeout_ms":100,"forward_crc_valid":true,"forw
ard_crc_error":true,"forward_crc_disabled":false,"sync_word":34}
```

In this example, the parameters were configured as follows: Gateway ID: AABBCCDD00112233 Interface Mode: dhcp Board IP Address: 192.168.1.99 Router IP Address: 192.168.1.100 Subnet Mask: 255.255.255.0 Server IP: 192.168.0.101 Server Up Port: 1700 Server Down Port: 1700 Keep Alive Interval: 10 Statistic Interval: 30 Push Timeout: 100 CRC Valid: True CRC Error: True CRC: False Sync Word: 34

#### 2.5.6 Bootload Implementation

The Core board microcontroller is preprogrammed with the supporting EZBL (Easy Bootloader) application. The EZBL works through the manipulation of the linker script of the Makefile for the Gateway Application Project. These additions to the linker allow a .blob file to be created with each project build. The code necessary to complete the generation of the .blob file has already been added to the post build script in the Gateway project Makefile.

#### FIGURE 2-5: BLOB CREATION MAKEFILE EDITS

@echo EZBL: Converting .hex file to a binary .blob
\${MP\_JAVA\_PATH}java -jar "ezbl/ezbl\_tools.jar" --blobber -artifact="\${DISTDIR}/\${PROJECTNAME}.\${IMAGE\_TYPE}.hex"

Comments can be added to the project build output by @echo EZBL as shown in Figure 2-6.

#### FIGURE 2-6: MAKEFILE/BUILD OUTPUT COMMENTS

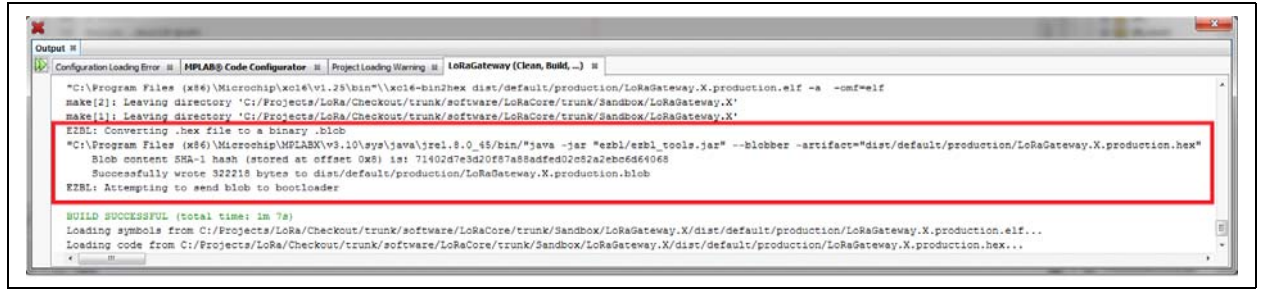

**\${MP\_JAVA\_PATH}** – This maps to the java path directory of the project where the [ezbl] folder exist.

java - jar "ezbl/ezbl\_tools.jar"- Execute the ezbl\_tools.jar file within the [ezbl] folder.

--blooper -artifact = "\${DISTDIR}/\${PROJECTNAME}.\${IMAGE\_TYPE}.hex" -Produces a blooper file type from the hex file generated and loaded in the Gateway [dist] folder on project build.

#### 2.5.7 Bootload Execution

There are two methods of applying a bootloader update to the Gateway board:

- Manual
- Automatic

Manual updates can be booloaded to the Gateway board through the use of the console command line interface. The user is capable of browsing, and selecting the ezbl\_tools.jar Java executable. Through interaction with the Java executable, the user can select the latest .blob file and request a bootload process to be launched.

Below is an example of this process:

1. Browse to the Easy Bootloader folder within the Gateway project.

#### FIGURE 2-7: BROWSING BY COMMAND LINE

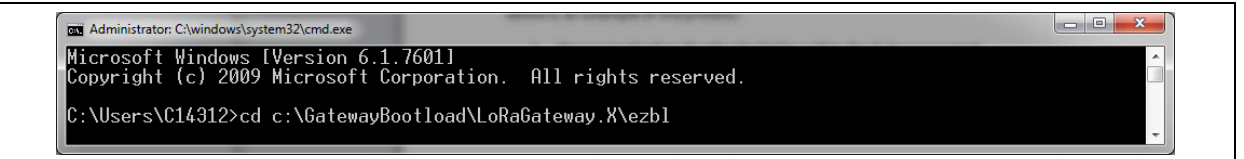

2. Write the following command line to launch the .jar, and apply the select generated .blob file:

```
java -jar ezbl_tool.jar -communicator -com=\\.\[COM PORT]
-baud=115200 -timeout=3000 -artifact="[Blob Dir]"
```

#### FIGURE 2-8: BLOB FILE SELECTION

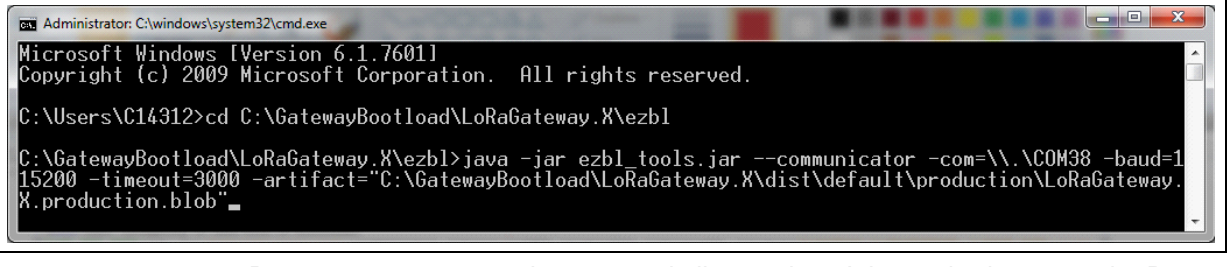

3. Press enter to execute the .jar and allow update. It is required to press the **Reset** button on the Gateway board within the three seconds (time-out) period. Afterwards, the console will indicate the progress.

#### FIGURE 2-9: BOOTLOAD EXECUTION

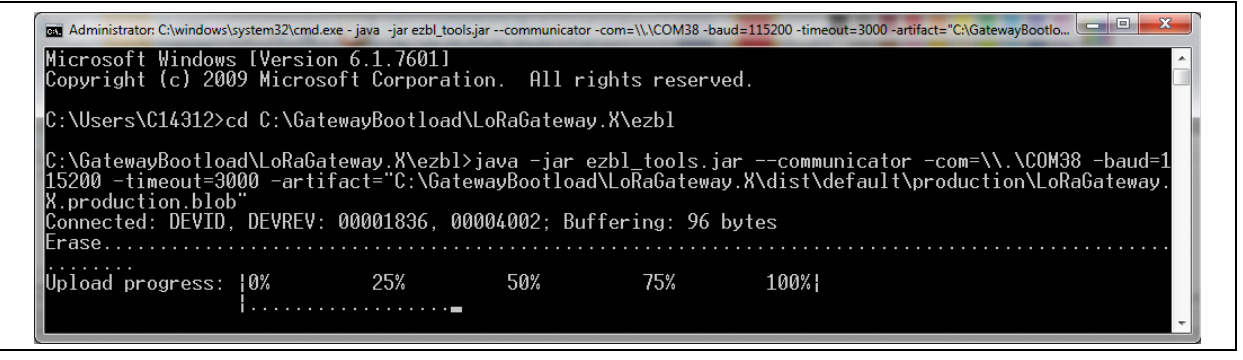

4. Once indicated the project has been updated, the console will show how many bytes were sent, and at what rate. After the application code has been flashed, the Gateway board will automatically restart.

#### FIGURE 2-10: COMMAND LINE BOOTLOADING SUCCESS

| Administrator: C:\windows\                                                                | system32\cmd.exe                                        |                                                            |                                                 |                                         |                                |                                |
|-------------------------------------------------------------------------------------------|---------------------------------------------------------|------------------------------------------------------------|-------------------------------------------------|-----------------------------------------|--------------------------------|--------------------------------|
| Microsoft Windows<br>Copyright (c) 200                                                    | : [Version 6.1.<br>19 Microsoft Co                      | 7601]<br>rporation. All r                                  | ights reserve                                   | ed.                                     |                                |                                |
| C:\Users\C14312>c                                                                         | d C:\GatewayBo                                          | otload\LoRaGatewa                                          | y.X\ezbl                                        |                                         |                                |                                |
| C:\GatewayBootloa<br>15200 -timeout=30<br>K.production.blob<br>Connected: DEVID,<br>Frase | d\LoRaGateway.<br>000 -artifact="<br>"<br>DEVREV: 00001 | X\ezbl>java -jar<br>C:\GatewayBootloa<br>836, 00004002; Bu | ezbl_tools.ja<br>d\LoRaGateway<br>ffering: 96 k | arcommunicat<br>.X\dist\defaul<br>oytes | or -com=\\.\0<br>t\production\ | COM38 -baud=1<br>NLoRaGateway. |
| Jpload progress:                                                                          | 0% 25<br> <br>322218 bytes                              | % 50%<br>                                                  | 75%<br>5400 bytes/se                            | 100% <br> <br>econd)                    |                                |                                |
| C:\GatewayBootloa                                                                         | ad\LoRaGateway.                                         | X\ezbl>                                                    |                                                 |                                         |                                |                                |

5. Process is completed.

#### FIGURE 2-11: COMMAND LINE BOOTLOADING FAILURE

Administrator:C\windows\system32\cmd.exe C:\GatewayBootload\LoRaGateway.X\ezbl>java -jar ezbl\_tools.jar --communicator -com=\\.\COM38 -baud=1 ^ 15200 -timeout=3000 -artifact="C:\GatewayBootload\LoRaGateway.X\dist\default\production\LoRaGateway. X.production.blob" Error: Timeout on bootload: discovery/handshake failure, did not receive any bytes from the communic ations channel. Check communications port, baud rate, physical connections and power. C:\GatewayBootload\LoRaGateway.X\ezbl>

**Note:** If the bootloader fails to establish communication with the Gateway board, or if the time-out overlaps prior to pressing the **Reset** button, the command console will indicate the failure condition.

Automatic updates can be executed by the Gateway MPLAB<sup>®</sup> X project by uncommenting the specific code added to the Makefile. This allows for every build of the project to also attempt the update over the specified COM port. Below is the optional additional code:

#### FIGURE 2-12: BUILD TIME MAKEFILE CODE ADDITIONS

@echo EZBL: Attempting to send blob to bootloader
\$(MP\_JAVA\_PATH)java -jar "ezbl/ezbl\_tools.jar" --communicator -com=\\\\.\\COM38 -baud=115200 -timeout=3000 -artifact="\$(DISTDIR)/\$(PROJECTNAME).\$(IMAGE\_TYPE).blob"

Much of the code is the same as previously described, with the only addition text being shown below:

--communicator -com=\\\\.\\COM38 -baud=115200 -timeout=3000

As above in the manual console command example, serial communication is requested on COM38, at a baud rate of 115,200 and applies a timeout of three seconds for board activity.

Below is an example of this process:

1. Load the LoRa Gateway project inside of MPLAB X.

| FIGURE 2-13:    | PROJECT LOADING AND MAKEFILE LOCATION |  |  |  |  |
|-----------------|---------------------------------------|--|--|--|--|
| 💷 🛄 LoRaGateway |                                       |  |  |  |  |
|                 | 👜 📠 Header Files                      |  |  |  |  |
|                 | 🖨 🗁 Important Files                   |  |  |  |  |
|                 |                                       |  |  |  |  |
|                 | 😥 🛅 Linker Files                      |  |  |  |  |
|                 | 🕀 👘 Source Files                      |  |  |  |  |
|                 | 🕀 庙 Libraries                         |  |  |  |  |
|                 | 🕀 🗁 📠 Loadables                       |  |  |  |  |

2. Inside the project's Makefile, confirm the .blob file is being generated (Blue Box) and that the bootloader.jar application will be attempted at the specified settings (Red Box).

#### FIGURE 2-14: BUILD TIME BLOB CREATION AND BOOTLOAD EXECUTION

| 8                | akefile #                                                                                                    | < > <   |
|------------------|----------------------------------------------------------------------------------------------------|---------|
| - CRaGateway     | e Hatery   🕼 🖩 = 🐻 =   🕄 💀 🖶 🔚   🔐 🛠 🗞 🧐 😫 😐   😑 🔲                                                                                                    | 8       |
| Header Files     | .build-post: .build-impl                                                                                                    | *       |
| Important Files  | # Add your post 'build' code here                                                                                                    |         |
|                  | <pre>@echo EZBL: Converting .hex file to a binary .blob</pre>                                                                                                    |         |
| 🕀 📠 Linker Files | \$(MP JAVA PATH)java -jar "ezbl/ezbl tools.jar"blobber -artifact="\$(DISTDIR)/\$(PROJECTNAME).\$(IMAGE TYPE).hex"                                                 |         |
|                  |                                                                                                    |         |
| 🗊 🔓 Libraries    | Gecho EZEL: Attempting to send blob to bootloader                                                                                                    |         |
| 🗄 📠 Loadables    | \${MP_JAVA_PATH}java -jar "ezbl/ezbl_tools.jar"communicator -com=\\\\.\\\\\\COM38 -baud=115200 -timeout=3000 -artifact="\${DISTDIR}/\${PROJECTNAME}.\${IMAGE_TYPE | }.blob" |
|                  | 🕴 clean                                                                                                    |         |
|                  | clean: .clean-post                                                                                                    |         |
|                  |                                                                                                    |         |

3. Do a "Build and Clean" on the project.

4. Observe the build "Output". After the first @echo message is printed; press the **Reset** button on the Gateway board.

#### FIGURE 2-15: BLOB CREATION SUCCESS COMMENT

| * I | Configuration Loading Error 88 | MPLAB® Code Configurator   Project | .oading Warning 🚳 | LokaGateway ( | Clean, Build,) 🕷                                          |
|-----|--------------------------------|------------------------------------|-------------------|---------------|-----------------------------------------------------------|
|     | .data                          | 0x7ce8                             | 0                 | 0x2           | (2)                                                       |
|     | .bss                           | 0x7cea                             | 0                 | 0x2           | (2)                                                       |
|     |                                | Total data memory used             | (bytes):          | 0x6cec        | (27884) 52%                                               |
|     | Dynamic Memory Usa             | ge                                 |                   |               |                                                           |
|     | region                         | address                            | max               | imum length   | (dec)                                                     |
|     | heap                           | 0                                  |                   | 0             | (0)                                                       |
|     | stack                          | 0x7cec                             |                   | 0x6314        | (25364)                                                   |
|     |                                | Maximum dynamic memory             | (bytes):          | 0x6314        | (25364)                                                   |
|     | "C:\Program Files              | (x86)\Microchip\xc16\v1.25\bi      | n"\\xc16-bin      | 2hex dist/de  | fault/production/LoRaGateway.X.production.elf -a -omf=elf |
|     | make[2]: Leaving d             | irectory 'C:/GatewayBootload/      | LoRaGateway.      | X'            |                                                           |
|     | make[1]: Leaving d             | irectory 'C:/GatewayBootload/      | LoRaGateway.      | X'            |                                                           |

5. After the 2<sup>nd</sup> Echo message, the board is ready for the .blob file to be passed within the time-out period. The Output console will indicate progress.

#### FIGURE 2-16: BOARD RESET AT BUILD TIME

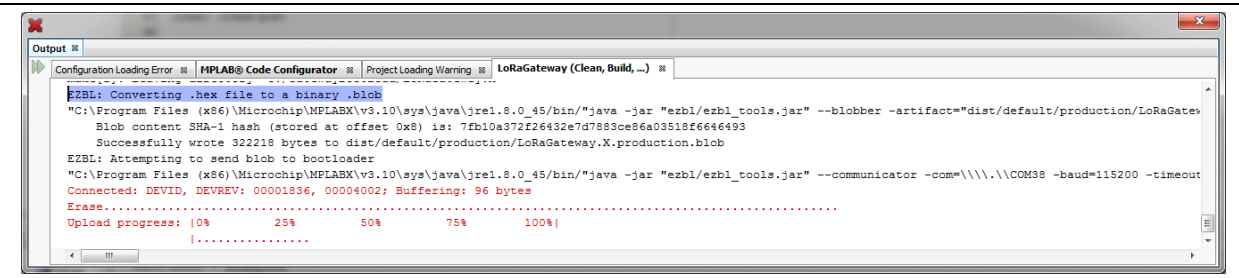

6. Once indicated the project has been updated, the Output will show how many bytes were sent, and at what rate. It will additionally indicate a Build Success.

#### FIGURE 2-17: BUILD TIME BOOTLOADING SUCCESS

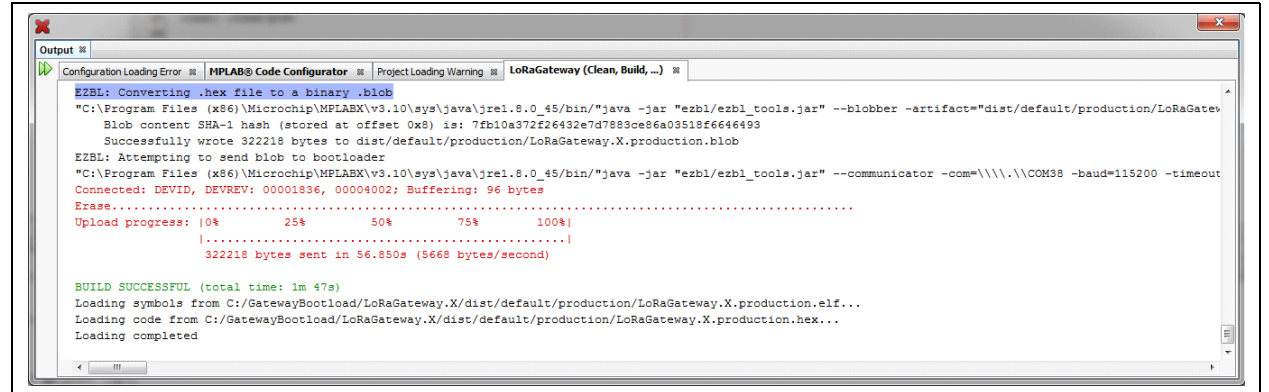

7. After the application code has been flashed, the Gateway board will automatically restart and the process is complete.

#### FIGURE 2-18: BUILD TIME BOOTLOADING COMPLETION

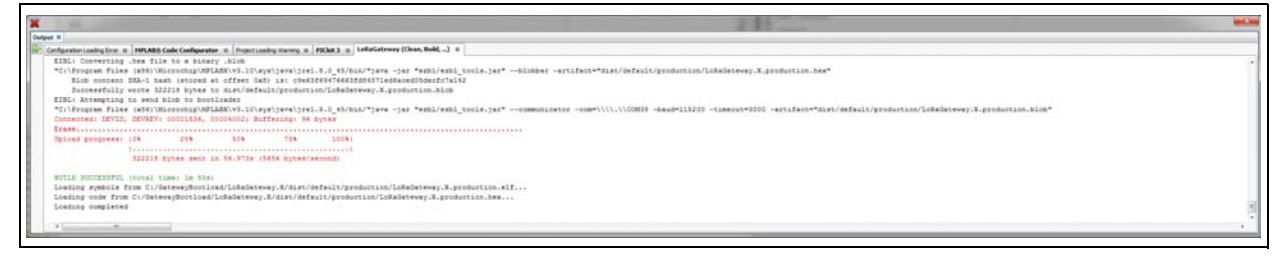

**Note:** If the bootloader fails to establish communication with the Gateway board, or if the time out overlaps prior to pressing the Reset button, the output console will indicate the Failure condition.

#### FIGURE 2-19: BUILD TIME BOOTLOADING FAILURE

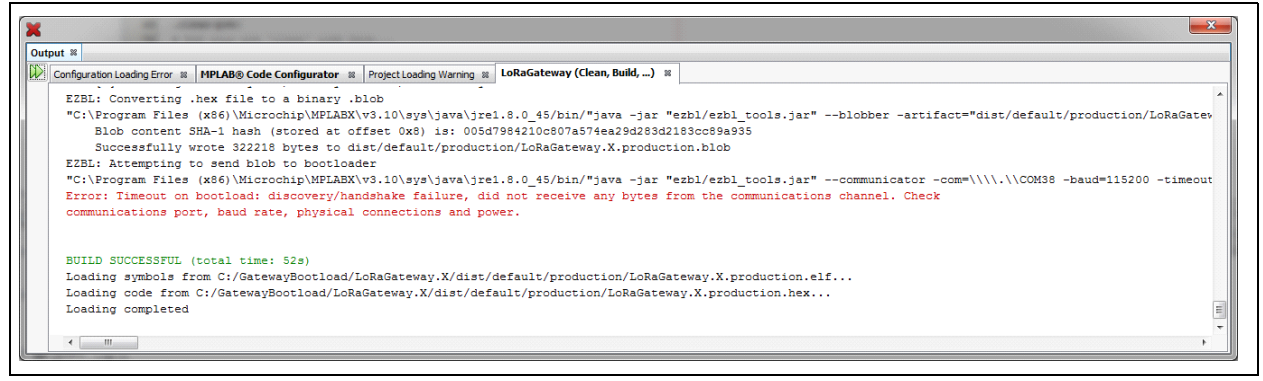

For additional information or materials regarding the EZBL, please refer to the Launch Page www.microchip.com/EZBL.

NOTES:

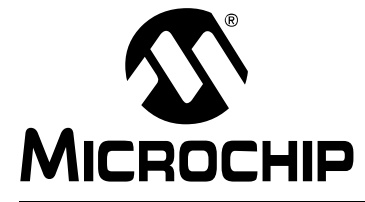

# **Appendix A. Board Schematics and Bill of Materials**

#### A.1 INTRODUCTION

This appendix provides the LoRa<sup>®</sup> Gateway Core and Radio board schematics and Bill of Materials (BOM).

- Board Schematics
- Bill of Materials

#### A.2 BOARD SCHEMATICS

Figure A-1 to Figure A-6 show the board schematics.

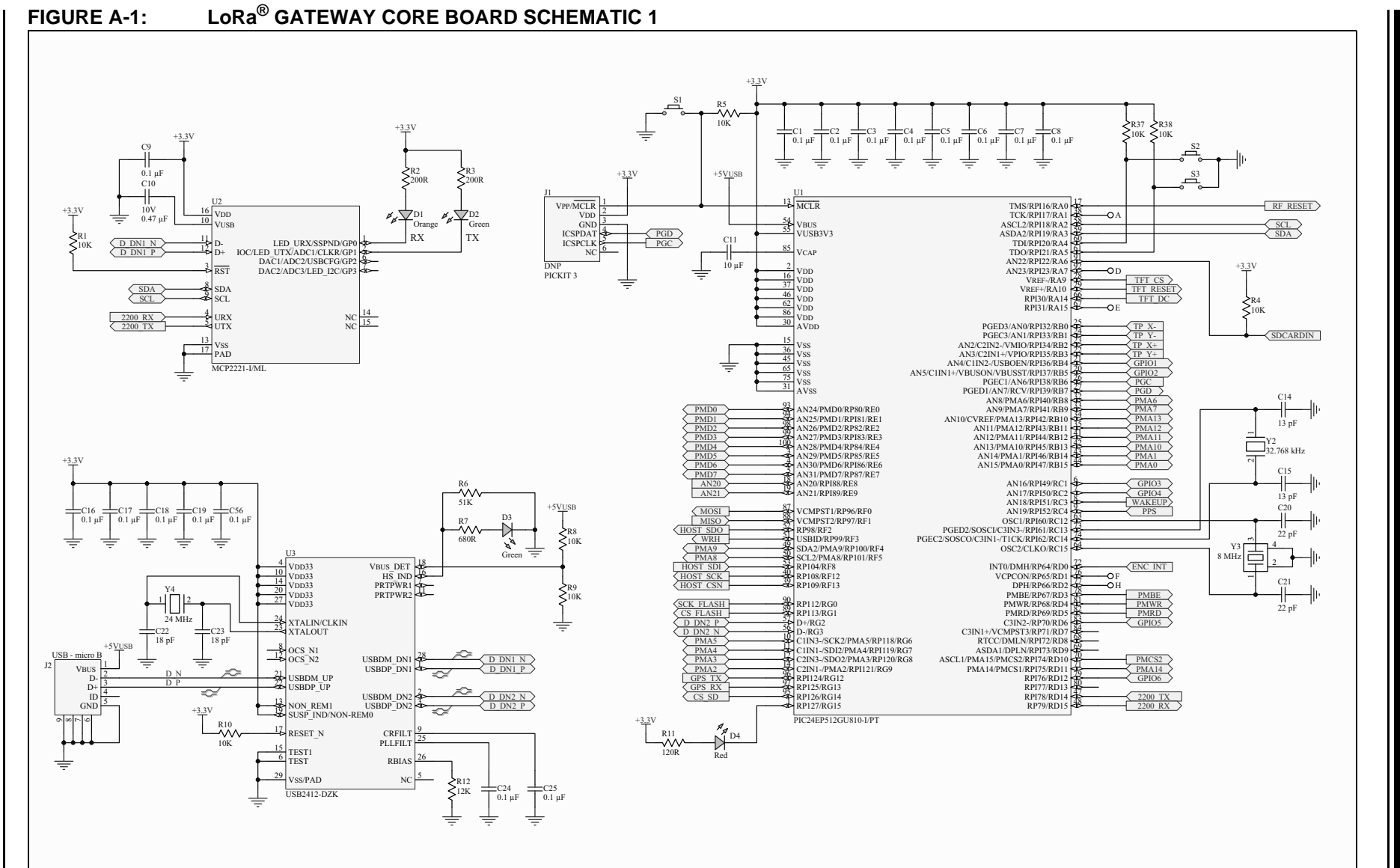

LoRa® **Technology Gateway User's Guide** 

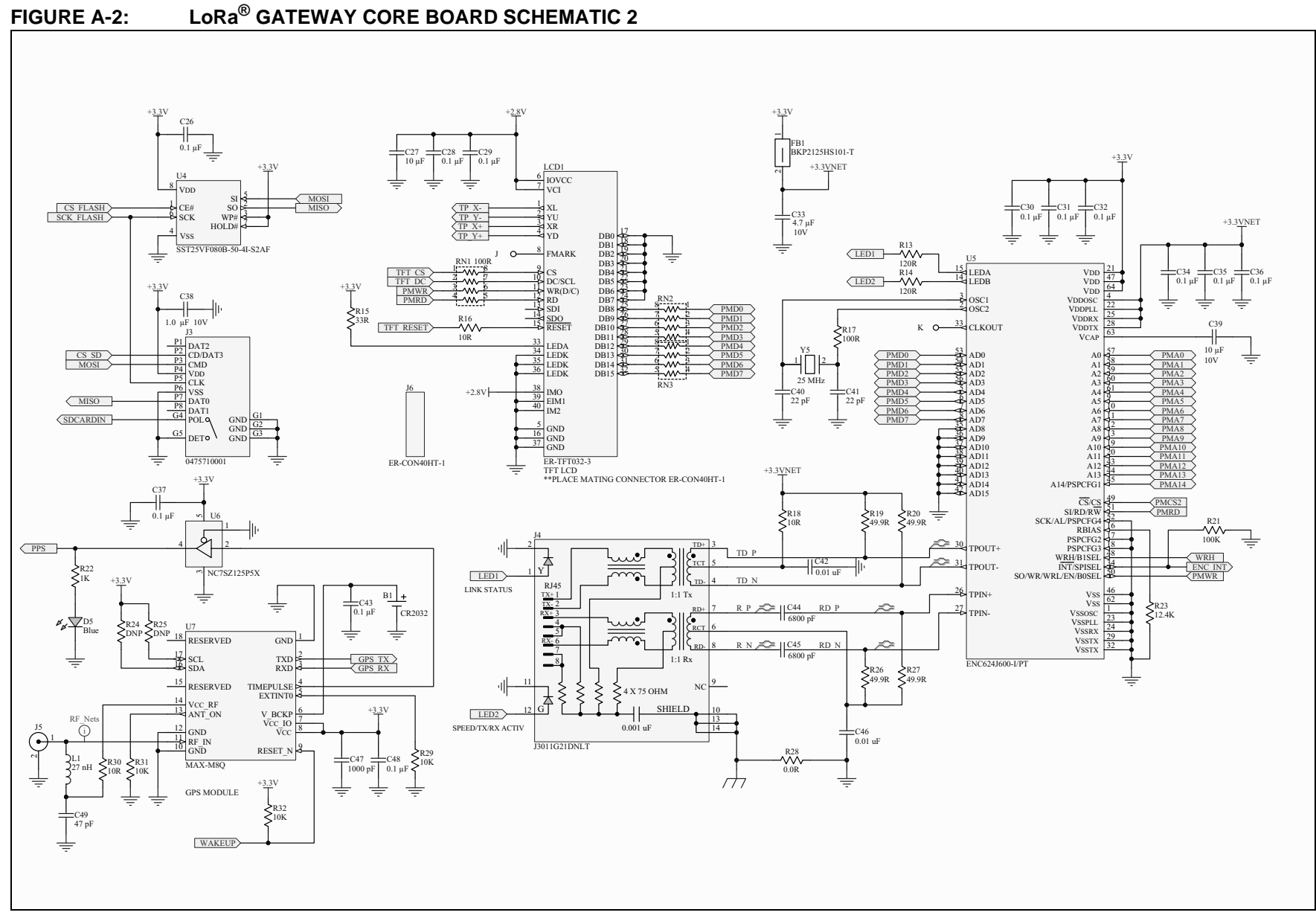

© 2016 Microchip Technology Inc.

DS40001827A-page 45

**Board Schematics and Bill of Materials** 

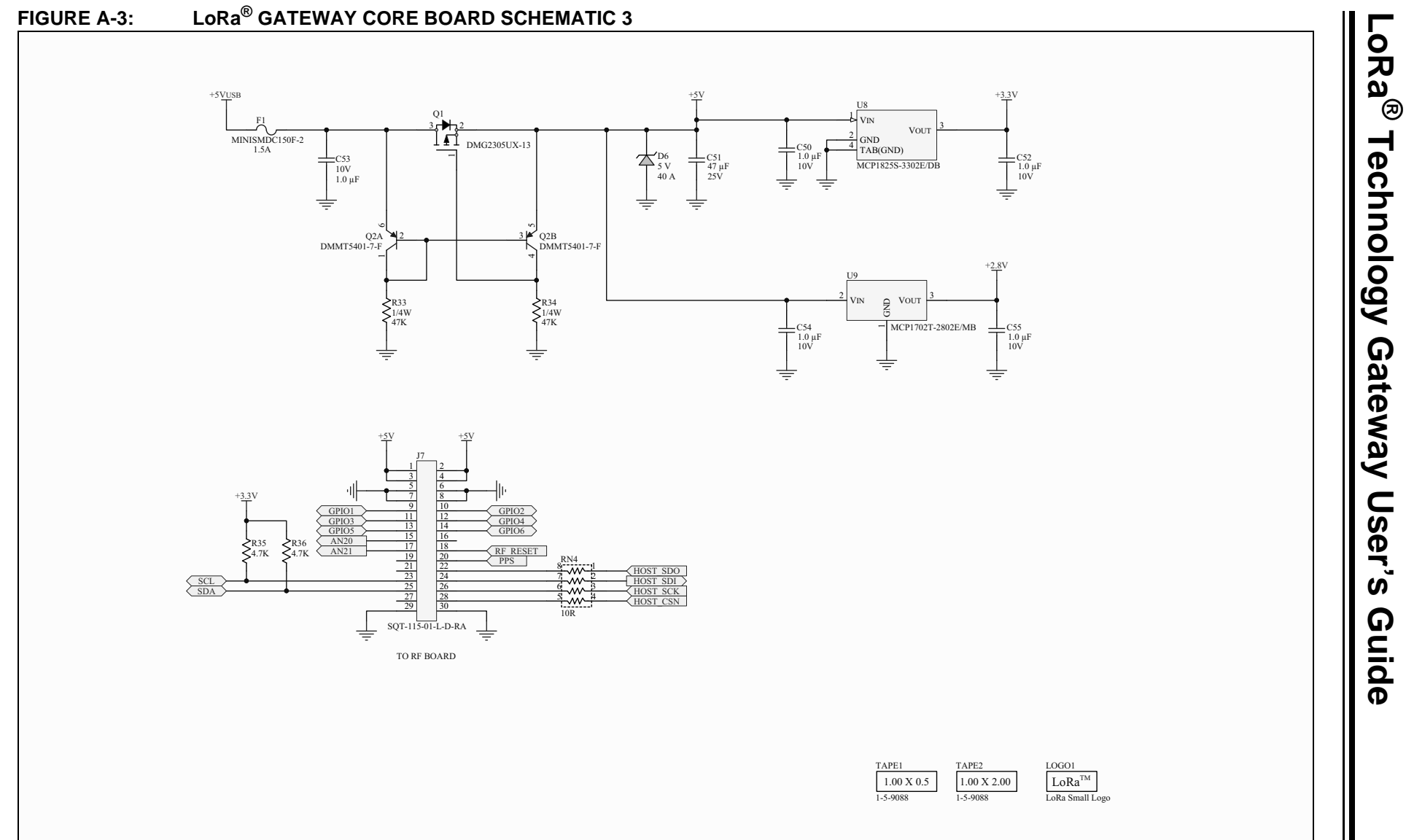

# DS40001827A-page 46

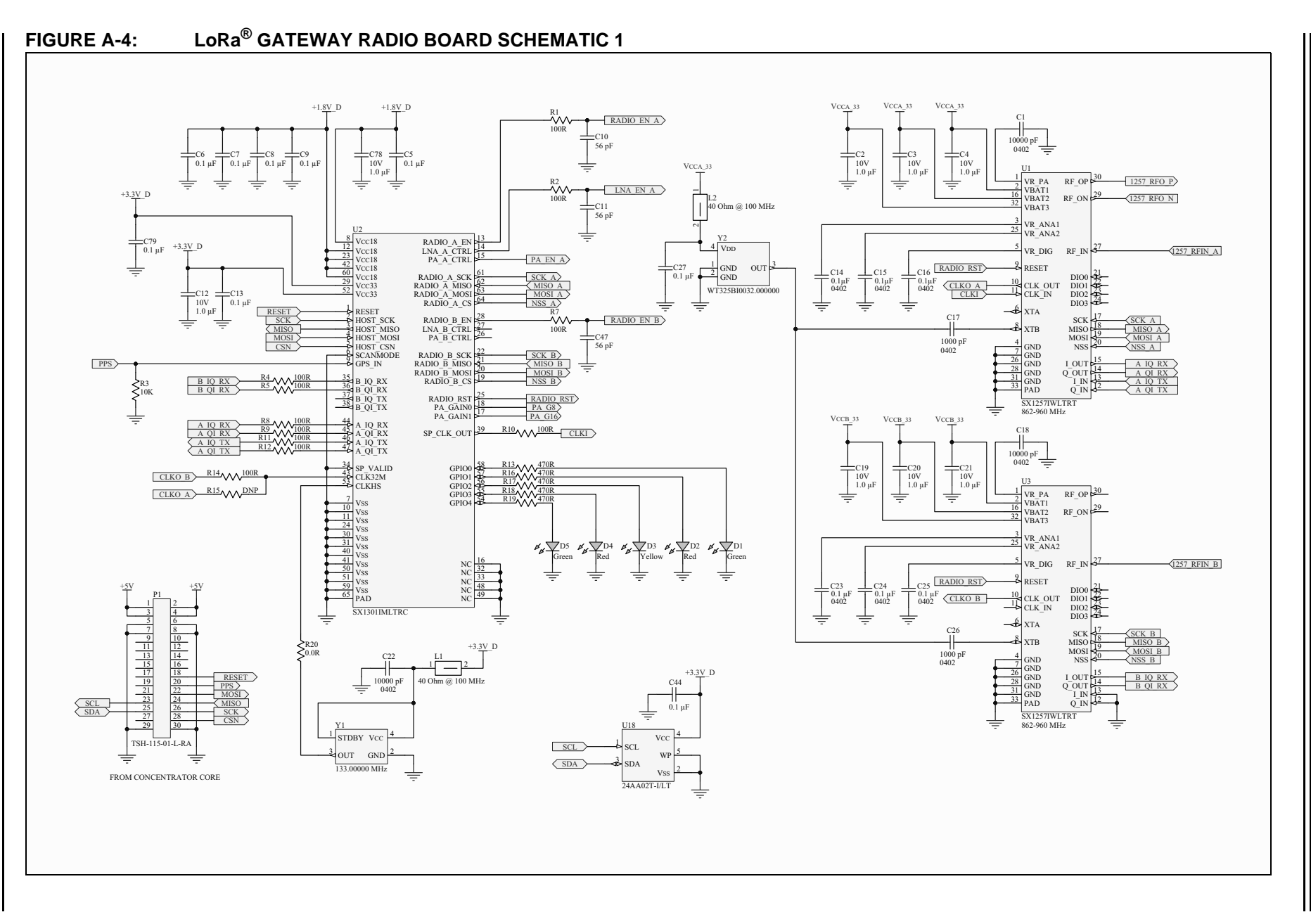

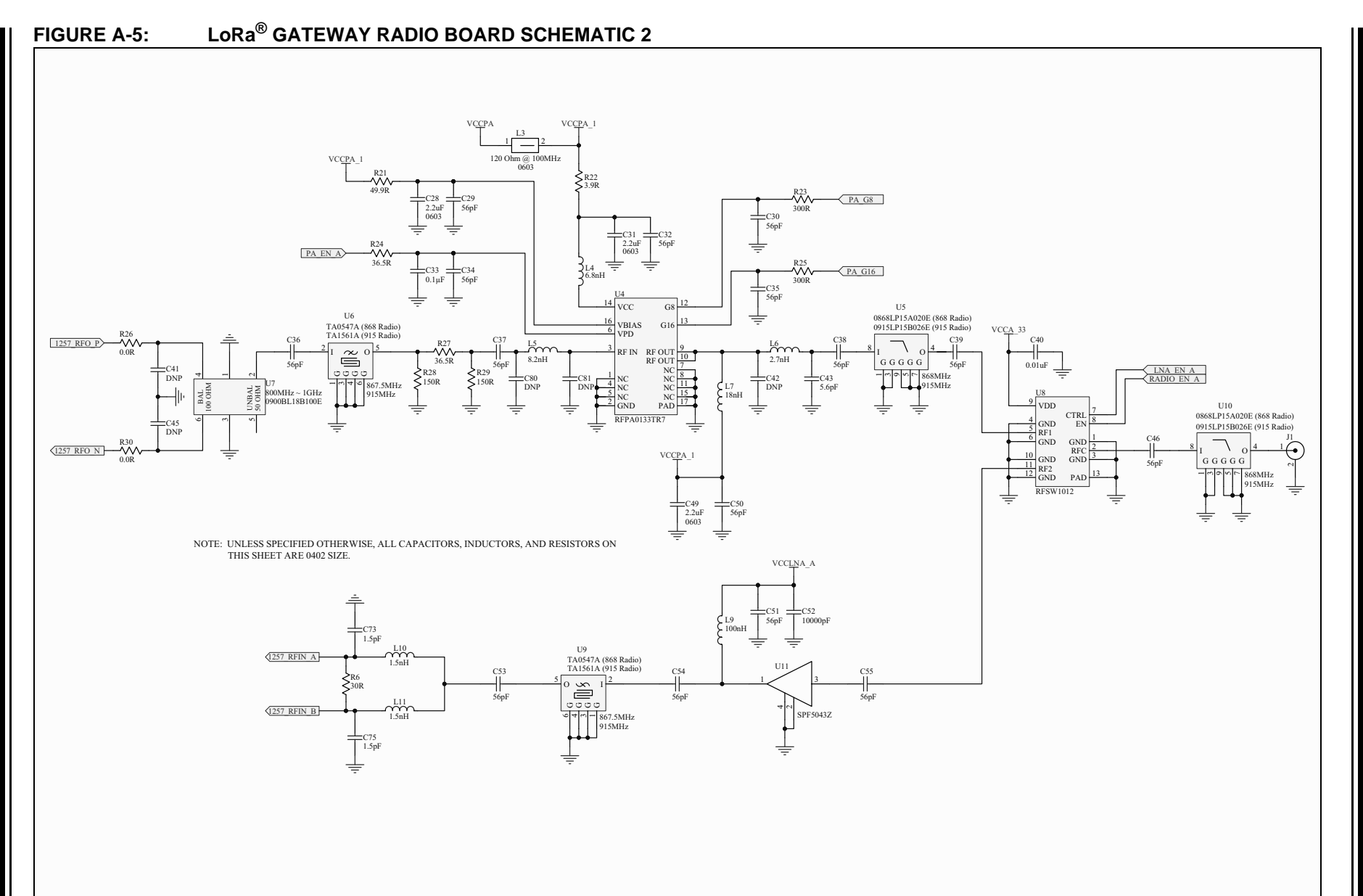

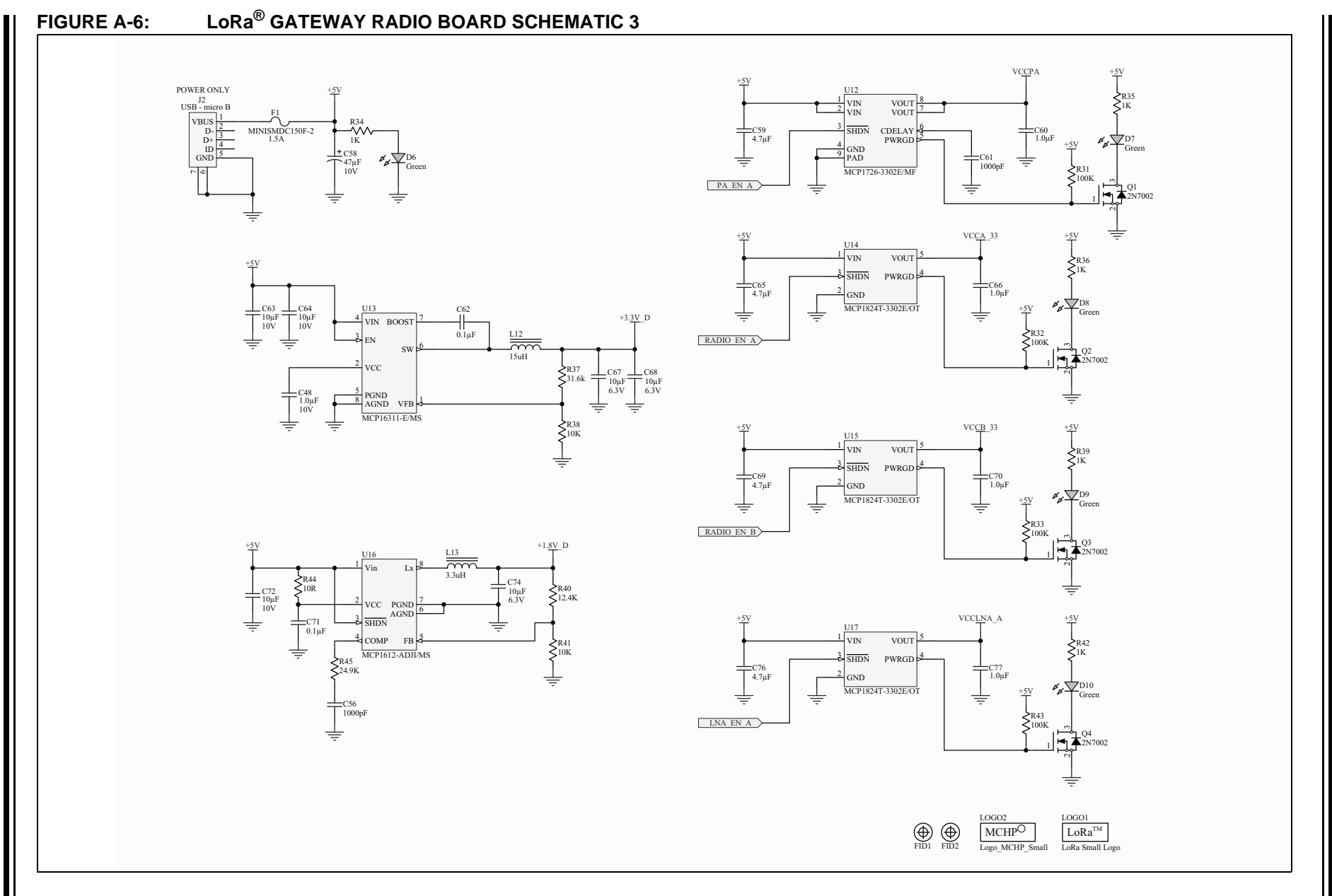

## A.3 BILL OF MATERIALS

## TABLE A-1: LoRa® GATEWAY CORE BOARD BILL OF MATERIALS (BOM)

| Quantity | Designator                                                                                                    | Description                                             | Manufacturer 1                                | Manufacturer Part<br>Number 1 | Supplier 1 | Supplier Part Number 1 |
|----------|----------------------------------------------------------------------------------------------------|---------------------------------------------------------|-----------------------------------------------|-------------------------------|------------|------------------------|
| 1        | B1                                                                                                    | Battery, CR2032 Coin Cell, Linx<br>BAT-HLD-001 Holder   | Linx Technologies                             | BAT-HLD-001                   | Mouser     | 712-BAT-HLD-001        |
| 28       | C1, C2, C3, C4, C5,<br>C6, C7, C8, C9,<br>C16, C17, C18,<br>C19, C24, C25,<br>C26, C28, C29,<br>C30, C31, C32,<br>C34, C35, C36,<br>C37, C43, C48, C56 | Cap, Ceramic, 0.1 uF, 50V X5R                           | TDK Corporation                               | C1608X7R1H104M080AA           | Digi-Key   | 445-5098-1-ND          |
| 1        | C10                                                                                                    | Cap, Ceramic, 0.47 uF, 10V, 10% X7R                     | Samsung Electro-Mechanics<br>America, Inc     | CL10B474KP8NNNC               | Digi-Key   | 1276-1247-1-ND         |
| 2        | C11, C27                                                                                                    | Cap, Ceramic, 10 uF, 6.3V X5R 20%                       | Murata Electronics North America              | GRM188R60J106ME47D            | Digi-Key   | 490-3896-1-ND          |
| 2        | C14, C15                                                                                                    | Cap, Ceramic, 13 pF, 50V, 5% NP0                        | Murata Electronics North America              | GRM1885C1H130JA01D            | Digi-Key   | 490-1406-1-ND          |
| 4        | C20, C21, C40, C41                                                                                                    | Cap, Ceramic, 22 pF, 50V, 5% C0G                        | TDK Corporation                               | C1608C0G1H220J080AA           | Digi-Key   | 445-1273-1-ND          |
| 2        | C22, C23                                                                                                    | Cap, Ceramic, 18 pF, 50V, 5% C0G                        | TDK Corporation                               | C1608C0G1H180J080AA           | Digi-Key   | 445-1272-1-ND          |
| 1        | C33                                                                                                    | Cap, Ceramic, 4.7 uF, 10V 10% X5R                       | Kemet                                         | C0603C475K8PACTU              | Digi-Key   | 399-5503-1-ND          |
| 6        | C38, C50, C52,<br>C53, C54, C55                                                                                                    | Cap, Ceramic, 1 uF, 10V X5R                             | Kemet                                         | C0603C105M8PACTU              | Digi-Key   | 399-8992-1-ND          |
| 1        | C39                                                                                                    | Cap, Ceramic, 10 uF, 10V X5R 10%                        | TDK Corporation                               | C1608X5R1A106M                | Digi-Key   | 445-6853-1-ND          |
| 2        | C42, C46                                                                                                    | Cap, Ceramic, 0.01 uF, 50V X7R                          | TDK Corporation                               | C1608X7R1H103M080AA           | Digi-Key   | 445-5090-1-ND          |
| 2        | C44, C45                                                                                                    | Cap, Ceramic, 6800 pF, 50V, 10% X7R                     | Yageo                                         | CC0603KRX7R9BB682             | Digi-Key   | 311-1084-1-ND          |
| 1        | C47                                                                                                    | Cap, Ceramic, 1000 pF(0.001 uF), 50V X7R                | Kemet                                         | C0603C102M5RACTU              | Digi-Key   | 399-7837-1-ND          |
| 1        | C49                                                                                                    | Cap, Ceramic, 47 pF, 50V, 5% C0G                        | Murata Electronics North America              | GRM1885C1H470JA01D            | Digi-Key   | 490-1419-1-ND          |
| 1        | C51                                                                                                    | Cap, Ceramic, 10 uF, 16V X5R                            | TDK Corporation                               | C2012X5R1C106M125AC           | Digi-Key   | 445-4115-1-ND          |
| 4        | C57, C58, C59, C60                                                                                                    | Cap, Ceramic, 0.022 uF, 500V, 10%, X7R                  | Johanson Dielectrics Inc.                     | 501R18W223KV4E                | Digi-Key   | 709-1028-1-ND          |
| 2        | C61, C62                                                                                                    | Cap, Ceramic, 1000 pF, 2 KV 10% X7R                     | Johanson Dielectrics Inc.                     | 202R18W102KV4E                | Digi-Key   | 709-1036-1-ND          |
| 1        | D1                                                                                                    | LED, SMD, AMBER, 0603 package                           | Lite-On Inc                                   | LTST-C190AKT                  | Digi-Key   | 160-1180-1-ND          |
| 4        | D2, D3, D7, D8                                                                                                    | LED, SMD, GRN, 0603 package                             | Kingbright                                    | APT1608SGC                    | Digi-Key   | 754-1121-1-ND          |
| 1        | D4                                                                                                    | LED, SMD, RED, 0603 package                             | Kingbright                                    | APT1608EC                     | Digi-Key   | 754-1117-1-ND          |
| 1        | D5                                                                                                    | LED, SMD, BLUE, 0603 package                            | Kingbright                                    | APT1608QBC/D                  | Digi-Key   | 754-1434-1-ND          |
| 1        | D6                                                                                                    | Diode, TVS, Uni-Dir, 5Vr, 24A 350W<br>SOD323            | Diodes Incorporated                           | SD05-7                        | Digi-Key   | SD05DICT-ND            |
| 4        | D9, D10, D11, D12                                                                                                    | Diode, Transient Voltage Suppressor,<br>3.3 VWM, 9.5 VC | Semtech Corporation                           | UCLAMP3301D.TCT               | Digi-Key   | UCLAMP3301DCT-ND       |
| 1        | F1                                                                                                    | PTC_1.5A_3.0A_Trip 1812                                 | TE Connectivity Raychem Circuit<br>Protection | MINISMDC150F-2                | Digi-Key   | MINISMDC150FCT-ND      |
| 1        | FB1                                                                                                    | Ferrite Chip, 100 Ohm, 2.5A, 0805                       | Taiyo Yuden                                   | BKP2125HS101-T                | Digi-Key   | 587-1929-1-ND          |

| Quantity | Designator                                                                            | Description                                               | Manufacturer 1                  | Manufacturer Part<br>Number 1 | Supplier 1     | Supplier Part Number 1 |
|----------|---------------------------------------------------------------------------------------|-----------------------------------------------------------|---------------------------------|-------------------------------|----------------|------------------------|
| 1        | J2                                                                                    | Receptacle, Micro-USB, Type B, with Solder Tabs           | FCI                             | 10118194-0001LF               | Digi-Key       | 609-4618-6-ND          |
| 1        | J3                                                                                    | Connector, microSD, push-pull, with Detect Pin            | Molex, LLC                      | 0475710001                    | Digi-Key       | WM9731CT-ND            |
| 1        | J4                                                                                    | Conn, RJ45, Mode Jack, 8P8C, R/A                          | FCI                             | 54602-908LF                   | Digi-Key       | 609-1046-ND            |
| 1        | J5                                                                                    | SMA Jack, 50 Ohm, Edge Mount                              | Samtec                          | SMA-J-P-H-ST-EM1              | Samtec         | SMA-J-P-H-ST-EM1       |
| 1        | J6                                                                                    | FFC Connector, Horizontal, 40 pos, 0.5 mm<br>Top Contact  | EastRising Technology           | ER-CON40HT-1                  | BuyDisplay.com | ER-CON40HT-1           |
| 1        | J7                                                                                    | Socket Strip, 15 pos, 2 mm sp, Dbl Row, RA                | Samtec                          | SQT-115-01-L-D-RA             | Samtec         | SQT-115-01-L-D-RA      |
| 1        | L1                                                                                    | Chip Inductor, Ceramic, 27 nH, 300 mA, 0603               | Johanson Technology Inc.        | L-14C27NJV4T                  | Digi-Key       | 712-1439-1-ND          |
| 1        | LCD1                                                                                  | TFT LCD Module, 3.2 inch, SPI, 8/16-Bit<br>Parallel       | BuyDisplay.com                  | ER-TFT032-3                   | BuyDisplay.com | ER-TFT032-3            |
| 1        | Q1                                                                                    | P-CHAN Enhancment Mode MOSFET, 20V, 4.2A                  | Diodes Incorporated             | DMG2305UX-13                  | Mouser         | 621-DMG2305UX-13       |
| 1        | Q2                                                                                    | Matched PNP Transistors, 150V, 0.2A<br>SOT23-6            | Diodes Incorporated             | DMMT5401-7-F                  | Digi-Key       | DMMT5401-FDICT-ND      |
| 16       | R1, R4, R5, R8, R9,<br>R10, R18, R21,<br>R29, R31, R32,<br>R35, R36, R37,<br>R38, R39 | Res, 10K, 1/10W 1%                                        | Panasonic Electronic Components | ERJ-3EKF1002V                 | Digi-Key       | P10.0KHCT-ND           |
| 7        | R2, R3, R7, R11,<br>R13, R14, R22                                                     | Res, 470 Ohm, 1/10W 1%                                    | Stackpole Electronics Inc.      | RMCF0603FT470R                | Digi-Key       | RMCF0603FT470RCT-ND    |
| 1        | R6                                                                                    | Res, 51K 1/10W 1%                                         | Stackpole Electronics Inc.      | RMCF0603FT51K0                | Digi-Key       | RMCF0603FT51K0CT-ND    |
| 1        | R12                                                                                   | Res, 12K, 1/10W 1%                                        | Stackpole Electronics Inc       | RMCF0603FT12K0                | Digi-Key       | RMCF0603FT12K0CT-ND    |
| 1        | R15                                                                                   | Res, 33 Ohm, 1/10W 1%                                     | Stackpole Electronics Inc.      | RMCF0603FT33R0                | Digi-Key       | RMCF0603FT33R0CT-ND    |
| 3        | R16, R30, R47                                                                         | Res, 10 Ohm, 1/10W 1%                                     | Stackpole Electronics Inc.      | RMCF0603FT10R0                | Digi-Key       | RMCF0603FT10R0CT-ND    |
| 1        | R17                                                                                   | Res, 100 Ohm, 1/10W 1%                                    | Stackpole Electronics Inc.      | RMCF0603FT100R                | Digi-Key       | RMCF0603FT100RCT-ND    |
| 4        | R19, R20, R26, R27                                                                    | Res, 49.9 Ohm, 1/4W 1%                                    | Vishay Dale                     | CRCW060349R9FKEAHP            | Digi-Key       | 541-49.9SCT-ND         |
| 1        | R23                                                                                   | Res, 12.4K, 1/10W 1%                                      | Panasonic Electronic Components | ERJ-3EKF1242V                 | Digi-Key       | P12.4KHCT-ND           |
| 1        | R28                                                                                   | Resistor, 0.0R, 1/2W, 1% 2010                             | Rohm Semiconductor              | MCR50JZHJ000                  | Digi-Key       | RHM0.0BGCT-ND          |
| 2        | R33, R34                                                                              | Res, 47K 1/4W 1%                                          | Vishay Dale                     | CRCW060347K0FKEAHP            | Digi-Key       | 541-47.0KSCT-ND        |
| 4        | R43, R44, R45, R46                                                                    | Resistor, 75R, 2/3W 5%                                    | Panasonic Electronic Components | ERJ-P08J750V                  | Digi-Key       | P75ALCT-ND             |
| 3        | RN1, RN2, RN3                                                                         | Resistor Network, 100R Series 743C, 4 resistors, Isolated | CTS Resistor Products           | 743C083101JP                  | Digi-Key       | 743C083101JPCT-ND      |
| 1        | RN4                                                                                   | Resistor Network, 10R Series 743C, 4 resistors, Isolated  | CTS Resistor Products           | 743C083100JP                  | Digi-Key       | 743C083100JPCT-ND      |
| 3        | S1, S2, S3                                                                            | Switch, Tact, PB MOM SPST-NO, 0.5A, 12V                   | C&K Components                  | PTS645SM43SMTR92 LFS          | Digi-Key       | CKN9112CT-ND           |

#### TABLE A-1: LoRa<sup>®</sup> GATEWAY CORE BOARD BILL OF MATERIALS (BOM) (CONTINUED)

| Quantity | Designator | Description                                                                                                   | Manufacturer 1          | Manufacturer Part<br>Number 1 | Supplier 1         | Supplier Part Number 1        |
|----------|------------|----------------------------------------------------------------------------------------------------|-------------------------|-------------------------------|--------------------|-------------------------------|
| 1        | T1         | Single Port 10/100Base-TX PoE<br>Transformer, SMD                                                             | Halo Electronics        | TG110-RP55N5RL                | Future Electronics | TG110-RP55N5RL                |
| 1        | TAPE1      | Tape, Double-Coated, 1.00W X 0.50L X 0.008T                                                                   | 3M (TC)                 | 1-5-9088                      | Digi-Key           | 3M11466-ND                    |
| 1        | TAPE2      | Tape, Double-Coated, 1.00W X 2.00L X 0.008T                                                                   | 3M (TC)                 | 1-5-9088                      | Digi-Key           | 3M11466-ND                    |
| 1        | U1         | 16-bit Microcontroller with USB, Enhanced<br>Performance Flash Memory, 512 KB<br>Program Memory, 100-Pin TQFP | Microchip Technology    | PIC24EP512GU810-I/PT          | Digi-Key           | PIC24EP512GU810-I/PT-ND       |
| 1        | U2         | USB 2.0 to UART/I <sup>2</sup> C BRIDGE QFN16                                                                 | Microchip Technology    | MCP2221-I/ML                  | Digi-Key           | MCP2221-I/ML-ND               |
| 1        | U3         | 2-Port USB 2.0 Hi-Speed Hub Controller                                                                        | Microchip Technology    | USB2412-DZK                   | Digi-Key           | 638-1114-ND                   |
| 1        | U4         | 8 Mb SPI Serial Flash Memory                                                                                  | Microchip Technology    | SST25VF080B-50-4I-S2AF        | Digi-Key           | SST25VF080B-50-4I-S2AF-N<br>D |
| 1        | U5         | 10/100 Ethernet Controller, SPI/Parallel<br>Interface                                                         | Microchip Technology    | ENC624J600-I/PT               | Mouser             | 579-ENC624J600-I/PT           |
| 1        | U6         | UHS Buffer, 3-State Output                                                                                    | Fairchild Semiconductor | NC7SZ125P5X                   | Digi-Key           | NC7SZ125P5XCT-ND              |
| 1        | U7         | Standalone GNSS Module, Dual Frequency RF FE                                                                  | u-blox                  | MAX-M8Q                       | u-blox             | MAX-M8Q                       |
| 1        | U8         | Regulator, LDO, 3.3V, 500 mA, SOT223                                                                          | Microchip Technology    | MCP1825S-3302E/DB             | Digi-Key           | MCP1825S-3302E/DB-ND          |
| 1        | U9         | Pos 2.8V 250 mA, LDO Regulator SOT-89                                                                         | Microchip Technology    | MCP1702T-2802E/MB             | Digi-Key           | MCP1702T-2802E/MBCT-ND        |
| 1        | Y2         | Crystal, 32.768 kHz, 9 pF, SMD AB06<br>SERIES                                                                 | Abracon LLC             | ABS06-32.768KHZ-9-T           | Digi-Key           | 535-10246-1-ND                |
| 1        | Y3         | Crystal, 8.000 MHz, 18 pF, SMD                                                                                | Abracon LLC             | ABM3B-8.000MHZ-B2-T           | Digi-Key           | 535-9720-1-ND                 |
| 1        | Y4         | Crystal, 24.0000 MHz, 18 pF, SMD ABM7                                                                         | Abracon Corporation     | ABM7-24.000MHZ-D-2-Y-T        | Digi-Key           | 535-9845-1-ND                 |
| 1        | Y5         | Crystal, 25.000 MHz, 18 pF, SMD ABM7                                                                          | Abracon Corporation     | ABM7-25.000MHZ-D2Y-T          | Digi-Key           | 535-9847-1-ND                 |

#### TABLE A-1: LoRa<sup>®</sup> GATEWAY CORE BOARD BILL OF MATERIALS (BOM) (CONTINUED)

## TABLE A-2: LoRa<sup>®</sup> GATEWAY RADIO BOARD BILL OF MATERIALS (BOM)

| Quantity | Designator                                                                                           | Description                                        | Manufacturer 1                                | Manufacturer Part Number 1 | Supplier 1 | Supplier Part Number 1 |
|----------|----------------------------------------------------------------------------------------------------|----------------------------------------------------|-----------------------------------------------|----------------------------|------------|------------------------|
| 4        | C1, C18, C22, C52                                                                                    | Cap, Ceramic, 10000 pF, 50V, +/-10% X7R            | Yageo                                         | CC0402KRX7R9BB103          | Digi-Key   | 311-1349-1-ND          |
| 13       | C2, C3, C4, C12,<br>C19, C20, C21, C48,<br>C60, C66, C70, C77,<br>C78                                | Cap, Ceramic, 1 uF, 10V X5R                        | Kemet                                         | C0603C105M8PACTU           | Digi-Key   | 399-8992-1-ND          |
| 16       | C5, C6, C7, C8, C9,<br>C13, C14, C15, C16,<br>C23, C24, C25, C27,<br>C33, C62, C79                   | Cap, Ceramic, 0.1 uF, 50V +/-10% X7R               | TDK Corporation                               | C1005X7R1H104K050BB        | Digi-Key   | 445-5932-1-ND          |
| 18       | C10, C11, C29, C30,<br>C32, C34, C35, C36,<br>C37, C38, C39, C46,<br>C47, C50, C51, C53,<br>C54, C55 | Cap, Ceramic, 56 pF, 50V +/-5% C0G                 | TDK Corporation                               | C1005C0G1H560J050BA        | Digi-Key   | 445-1244-1-ND          |
| 2        | C17, C26                                                                                             | Cap, Ceramic, 1000 pF, 50V, +/-5% X7R              | Yageo                                         | CC0402JRX7R9BB102          | Digi-Key   | 311-1351-1-ND          |
| 3        | C28, C31, C49                                                                                        | Cap, Ceramic, 2.2 uF, 16V X5R                      | TDK Corporation                               | C1608X5R1C225K080AB        | Digi-Key   | 445-5157-1-ND          |
| 1        | C40                                                                                                  | Cap, Ceramic, 0.01 uF, 50V X7R                     | TDK Corporation                               | C1608X7R1H103M080AA        | Digi-Key   | 445-5090-1-ND          |
| 1        | C43                                                                                                  | Cap, Ceramic, 5.6 pF, 50V +/-0.5pF NP0             | Murata Electronics North America              | GRM1555C1H5R6DZ01D         | Digi-Key   | 490-1275-1-ND          |
| 2        | C44, C71                                                                                             | Cap, Ceramic, 0.1 uF, 50V X5R                      | TDK Corporation                               | C1608X7R1H104M080AA        | Digi-Key   | 445-5098-1-ND          |
| 1        | C56                                                                                                  | Cap, Ceramic, 1000pF, 50V, 5% NP0                  | Murata Electronics North America              | GRM1885C1H102JA01D         | Digi-Key   | 490-1451-1-ND          |
| 1        | C58                                                                                                  | Capacitor, Tantalum, 47 uF, 10V 1210               | AVX Corporation                               | TPSB476M010R0650           | Digi-Key   | 478-9093-1-ND          |
| 4        | C59, C65, C69, C76                                                                                   | Cap, Ceramic, 4.7 uF, 10V 10% X5R                  | Kemet                                         | C0603C475K8PACTU           | Digi-Key   | 399-5503-1-ND          |
| 1        | C61                                                                                                  | Cap, Ceramic, 1000 pF(0.001 uF), 50V X7R           | Kemet                                         | C0603C102M5RACTU           | Digi-Key   | 399-7837-1-ND          |
| 4        | C63, C64, C72                                                                                        | Cap, Ceramic, 10 uF, 10V X5R 10%                   | TDK Corporation                               | C1608X5R1A106M             | Digi-Key   | 445-6853-1-ND          |
| 4        | C67, C68, C74                                                                                        | Cap, Ceramic, 10 uF, 6.3V X5R 20%                  | Murata Electronics North America              | GRM188R60J106ME47D         | Digi-Key   | 490-3896-1-ND          |
| 2        | C73, C75                                                                                             | Cap, Ceramic, 1.5 pF, 50V, +/-0.25 pF NP0          | TDK Corporation                               | C1005C0G1H1R5C050BA        | Digi-Key   | 445-4859-1-ND          |
| 7        | D1, D5, D6, D7, D8,<br>D9, D10                                                                       | LED, SMD, GRN, 0603 package                        | Kingbright                                    | APT1608SGC                 | Digi-Key   | 754-1121-1-ND          |
| 2        | D2, D4                                                                                               | LED, SMD, RED, 0603 package                        | Kingbright                                    | APT1608EC                  | Digi-Key   | 754-1117-1-ND          |
| 1        | D3                                                                                                   | LED, SMD, YEL, 0603 package                        | Kingbright                                    | APT1608YC                  | Digi-Key   | 754-1125-1-ND          |
| 1        | F1                                                                                                   | PTC_1.5A_3.0A_Trip 1812                            | TE Connectivity Raychem Circuit<br>Protection | MINISMDC150F-2             | Digi-Key   | MINISMDC150FCT-ND      |
| 1        | J1                                                                                                   | SMA Jack, 50 Ohm, Edge Mount                       | Samtec                                        | SMA-J-P-H-ST-EM1           | Samtec     | SMA-J-P-H-ST-EM1       |
| 1        | J2                                                                                                   | Receptacle, Micro USB, Type B, with Solder<br>Tabs | FCI                                           | 10118194-0001LF            | Digi-Key   | 609-4618-6-ND          |
| 2        | L1, L2                                                                                               | Ferrite Chip Bead, 40 OHM@100 MHz                  | TDK Corporation                               | MMZ1005Y400CTD25           | Digi-Key   | 445-172801-1-ND        |
| 1        | L3                                                                                                   | Ferrite Chip, 120 Ohm, 2A, 0603                    | Murata Electronics North America              | BLM18PG121SN1D             | Digi-Key   | 490-1037-1-ND          |
| 1        | L4                                                                                                   | Inductor, 6.8 nH, 300 mA, Air-Core, +/- 5%         | Murata Electronics North America              | LQG15HS6N8J02D             | Digi-Key   | 490-2621-1-ND          |
| 1        | L5                                                                                                   | Inductor, 8.2 nH, 300 mA, Air-Core, +/-5%          | Murata Electronics North America              | LQG15HS8N2J02D             | Digi-Key   | 490-2622-1-ND          |

| Quantity | Designator                                           | Description                                                                                                    | Manufacturer 1                            | Manufacturer Part Number 1                             | Supplier 1                                      | Supplier Part Number 1                                    |
|----------|------------------------------------------------------|----------------------------------------------------------------------------------------------------|-------------------------------------------|--------------------------------------------------------|-------------------------------------------------|-----------------------------------------------------------|
| 1        | L6                                                   | Inductor, 2.7 nH, 400 mA, Non-Mag, 0.3nH                                                                                 | Panasonic Electronic Components           | ELJ-RF2N7DFB                                           | Digi-Key                                        | PCD1928CT-ND                                              |
| 1        | L7                                                   | Inductor, 18 nH, 240 mA, Non-Mag, 5%                                                                                     | Panasonic - ECG                           | ELJ-RF18NJFB                                           | Digi-Key                                        | PCD1938CT-ND                                              |
| 1        | L9                                                   | Inductor, 100 nH, 120 mA, WW, Air Core, 5%                                                                               | Murata Electronics North America          | LQW15ANR10J00D                                         | Digi-Key                                        | 490-4090-1-ND                                             |
| 2        | L10, L11                                             | Inductor, 1.5 nH, 300 mA, Air-Core, +/- 0.3 nH                                                                           | Murata Electronics North America          | LQG15HS1N5S02D                                         | Digi-Key                                        | 490-2612-1-ND                                             |
| 1        | L12                                                  | Power Inductor, 15 uH Shielded, 1.16A                                                                                    | Coilcraft                                 | MSS6132-153MLB                                         | Coilcraft                                       | MSS6132-153MLB                                            |
| 1        | L13                                                  | Power Inductor, 3.3 uH, 1.6A, Series ME3220                                                                              | Coilcraft                                 | ME3220-332MLB                                          | Coilcraft                                       | ME3220-332MLB                                             |
| 1        | P1                                                   | Terminal Strip, Shrouded, 15 pos, 2 mm sp,<br>Dbl Row, RA                                                                | Samtec                                    | TSH-115-01-L-RA                                        | Samtec                                          | TSH-115-01-L-RA                                           |
| 4        | Q1, Q2, Q3, Q4                                       | N-CHAN MOSFET, 60V 115 mA                                                                                                | Fairchild Semiconductor                   | 2N7002                                                 | Digi-Key                                        | 2N7002NCT-ND                                              |
| 11       | R1, R2, R4, R5, R7,<br>R8, R9, R10, R11,<br>R12, R14 | Res, 100R, 1/16W 1%                                                                                                    | Samsung Electro-Mechanics<br>America, Inc | RC1005F101CS                                           | Digi-Key                                        | 1276-3429-1-ND                                            |
| 1        | R3                                                   | Res, 10K 1/16W 1%                                                                                                    | Yageo                                     | RC0402FR-0710KL                                        | Digi-Key                                        | 311-10.0KLRCT-ND                                          |
| 1        | R6                                                   | Res, 30R 1/10W 1%                                                                                                    | Panasonic Electronic Components           | ERJ-2RKF30R0X                                          | Digi-Key                                        | P30.0LCT-ND                                               |
| 5        | R13, R16, R17, R18,<br>R19                           | Res, 470R 1/16W 1%                                                                                                    | Yageo                                     | RC0402FR-07470RL                                       | Digi-Key                                        | 311-470LRCT-ND                                            |
| 3        | R20, R26, R30                                        | Res, 0 Ohm, 1/10W                                                                                                    | Panasonic Electronic Components           | ERJ-2GE0R00X                                           | Digi-Key                                        | P0.0JCT-ND                                                |
| 1        | R21                                                  | Res, 49.9R, TF, 1/16W, 1%                                                                                                | Vishay Dale                               | CRCW040249R9FKED                                       | Digi-Key                                        | 541-49.9LCT-ND                                            |
| 1        | R22                                                  | Res, 3.90R, TF, 1/16W, 1%                                                                                                | Vishay Dale                               | CRCW04023R90FKED                                       | Digi-Key                                        | 541-3.90LLCT-ND                                           |
| 2        | R23, R25                                             | Res, 300R, TF, 1/16W, 1%                                                                                                 | Vishay Dale                               | CRCW0402300RFKED                                       | Digi-Key                                        | 541-300LCT-ND                                             |
| 2        | R24, R27                                             | Res, 36.5R, TF, 1/16W, 1%                                                                                                | Vishay Dale                               | CRCW040236R5FKED                                       | Digi-Key                                        | 541-36.5LCT-ND                                            |
| 2        | R28, R29                                             | Res, 150R, TF, 1/16W, 1%                                                                                                 | Vishay Dale                               | CRCW0402150RFKED                                       | Digi-Key                                        | 541-150LCT-ND                                             |
| 4        | R31, R32, R33, R43                                   | Res, 100K, 1/10W 1%                                                                                                    | Stackpole Electronics Inc                 | RMCF0603FT100K                                         | Digi-Key                                        | RMCF0603FT100KCT-ND                                       |
| 5        | R34, R35, R36, R39,<br>R42                           | Res, 1K 1/10W 1%                                                                                                    | Panasonic Electronic Components           | ERJ-3EKF1001V                                          | Digi-Key                                        | P1.00KHCT-ND                                              |
| 1        | R37                                                  | Res, 31.6K 1/10W 1%                                                                                                    | Panasonic Electronic Components           | ERJ-3EKF3162V                                          | Digi-Key                                        | P31.6KHCT-ND                                              |
| 2        | R38, R41                                             | Res, 10K, 1/10W 1%                                                                                                    | Panasonic Electronic Components           | ERJ-3EKF1002V                                          | Digi-Key                                        | P10.0KHCT-ND                                              |
| 1        | R40                                                  | Res, 12.4K, 1/10W 1%                                                                                                    | Panasonic Electronic Components           | ERJ-3EKF1242V                                          | Digi-Key                                        | P12.4KHCT-ND                                              |
| 1        | RA4                                                  | Res, 10 Ohm, 1/10W 1%                                                                                                    | Stackpole Electronics Inc.                | RMCF0603FT10R0                                         | Digi-Key                                        | RMCF0603FT10R0CT-ND                                       |
| 1        | R45                                                  | Res, 24.9K, 1/10w 1%                                                                                                    | Panasonic Electronic Components           | ERJ-3EKF2492V                                          | Digi-Key                                        | P24.9KHCT-ND                                              |
| 2        | U1, U3                                               | RF to Digital FE Transceiver, 862-960 MHz<br>QFN32                                                                       | Semtech                                   | SX1257IWLTRT                                           | Semtech                                         | SX1257IWLTRT                                              |
| 1        | U2                                                   | Base Band Processor and Data Concentrator                                                                                | Semtech                                   | SX1301IMLTRC                                           | Semtech                                         | SX1301IMLTRC                                              |
| 1        | U4                                                   | 3-5V Programmable Gain HE Power Amp                                                                                      | RFMD                                      | RFPA0133TR7                                            | Digi-Key                                        | 689-1079-1-ND                                             |
| 2        | U5, U10                                              | Low Pass Filter, GSM/CDMA 868 MHz, SMD<br>(868 Radio)<br>Low Pass Filter, GSM/CDMA 915 MHz, 0.5dB<br>IL, SMD (915 Radio) | JOHANSON TECHNOLOGY                       | 0868LP15A020E (868 Radio)<br>0915LP15B026E (915 Radio) | Farnell (868<br>Radio)<br>Mouser (915<br>Radio) | 2148529RL (868 Radio)<br>609-0915LP15B026E (915<br>Radio) |

## TABLE A-2: LoRa<sup>®</sup> GATEWAY RADIO BOARD BILL OF MATERIALS (BOM) (CONTINUED)

| Quantity | Designator    | Description                                                                       | Manufacturer 1          | Manufacturer Part Number 1                 | Supplier 1 | Supplier Part Number 1                     |
|----------|---------------|-----------------------------------------------------------------------------------|-------------------------|--------------------------------------------|------------|--------------------------------------------|
| 2        | U6, U9        | Saw Filter, 867.7 MHz Center, 15 MHz Band-<br>width, 860-875 MHz; SMD (868 Radio) | Taisaw                  | TA0547A (868 Radio)<br>TA1561A (915 Radio) | Taisaw     | TA0547A (868 Radio)<br>TA1516A (915 Radio) |
|          |               | 915 Center, 26 MHz Bandwidth, 902-928 MHz;<br>SMD (915 Radio)                     |                         |                                            |            |                                            |
| 1        | U7            | Balun, GSM/DCS/PCS/CDMA, 900 MHz SMD                                              | Johanson Technology Inc | 0900BL18B100E                              | Digi-Key   | 712-1023-1-ND                              |
| 1        | U8            | Broadband SPDT Switch                                                             | RFMD                    | RFSW1012                                   |            |                                            |
| 1        | U11           | 50-4000 MHz Low-Noise MMIC Amplifier,<br>SMD                                      | RFMD                    | SPF5043Z                                   | Digi-Key   | 689-1101-1-ND                              |
| 1        | U12           | Regulator, LDO, 3.3V, 1A                                                          | Microchip Technology    | MCP1726-3302E/MF                           | Digi-Key   | MCP1726-3302E/MF-ND                        |
| 1        | U13           | Integrated Synch Switch Step-Down Regula-<br>tor, 1A                              | Microchip Technology    | MCP16311-E/MS                              | Digi-Key   | MCP16311-E/MS-ND                           |
| 3        | U14, U15, U17 | Regulator, LDO, 3.3V, 300 mA, SOT23-5                                             | Microchip Technology    | MCP1824T-3302E/OT                          | Digi-Key   | MCP1824T-3302E/OTCT-ND                     |
| 1        | U16           | 1.4 MHz Synchronous Buck Regulator, 1A                                            | Microchip Technology    | MCP1612-ADJI/MS                            | Digi-Key   | MCP1612-ADJI/MS-ND                         |
| 1        | U18           | Serial EEPROM, 2K, I2C SC70-5                                                     | Microchip Technology    | 24AA02T-I/LT                               | Digi-Key   | 24AA02T-I/LTCT-ND                          |
| 1        | Y1            | Crystal Clock Oscillator, CMOS, 133.00000<br>MHz                                  | NDK                     | 2725T-133.00000M                           |            |                                            |
| 1        | Y2            | Oscillator, TXCO, 32.0000 MHz                                                     | Pericom                 | WT325BI0032.000000                         | Digi-Key   | WT325BI0032.000000CT-ND                    |

### TABLE A-2: LoRa<sup>®</sup> GATEWAY RADIO BOARD BILL OF MATERIALS (BOM) (CONTINUED)

NOTES:

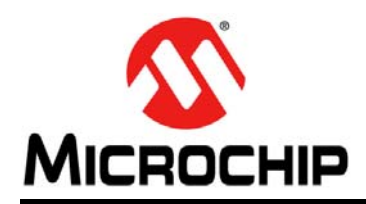

## **Worldwide Sales and Service**

#### AMERICAS

Corporate Office 2355 West Chandler Blvd. Chandler, AZ 85224-6199 Tel: 480-792-7200 Fax: 480-792-7277 Technical Support: http://www.microchip.com/ support

Web Address: www.microchip.com

Atlanta Duluth, GA Tel: 678-957-9614 Fax: 678-957-1455

Austin, TX Tel: 512-257-3370

Boston Westborough, MA Tel: 774-760-0087 Fax: 774-760-0088

**Chicago** Itasca, IL Tel: 630-285-0071 Fax: 630-285-0075

**Cleveland** Independence, OH Tel: 216-447-0464 Fax: 216-447-0643

**Dallas** Addison, TX Tel: 972-818-7423 Fax: 972-818-2924

**Detroit** Novi, MI Tel: 248-848-4000

Houston, TX Tel: 281-894-5983

Indianapolis Noblesville, IN Tel: 317-773-8323 Fax: 317-773-5453

Los Angeles Mission Viejo, CA Tel: 949-462-9523 Fax: 949-462-9608

New York, NY Tel: 631-435-6000

San Jose, CA Tel: 408-735-9110

**Canada - Toronto** Tel: 905-673-0699 Fax: 905-673-6509

#### ASIA/PACIFIC

Asia Pacific Office Suites 3707-14, 37th Floor Tower 6, The Gateway

Harbour City, Kowloon Hong Kong Tel: 852-2943-5100 Fax: 852-2401-3431

Australia - Sydney Tel: 61-2-9868-6733 Fax: 61-2-9868-6755

**China - Beijing** Tel: 86-10-8569-7000 Fax: 86-10-8528-2104

**China - Chengdu** Tel: 86-28-8665-5511 Fax: 86-28-8665-7889

China - Chongqing Tel: 86-23-8980-9588 Fax: 86-23-8980-9500

China - Dongguan Tel: 86-769-8702-9880

**China - Hangzhou** Tel: 86-571-8792-8115 Fax: 86-571-8792-8116

**China - Hong Kong SAR** Tel: 852-2943-5100 Fax: 852-2401-3431

**China - Nanjing** Tel: 86-25-8473-2460 Fax: 86-25-8473-2470

**China - Qingdao** Tel: 86-532-8502-7355 Fax: 86-532-8502-7205

**China - Shanghai** Tel: 86-21-5407-5533 Fax: 86-21-5407-5066

China - Shenyang Tel: 86-24-2334-2829 Fax: 86-24-2334-2393

**China - Shenzhen** Tel: 86-755-8864-2200 Fax: 86-755-8203-1760

**China - Wuhan** Tel: 86-27-5980-5300 Fax: 86-27-5980-5118

**China - Xian** Tel: 86-29-8833-7252 Fax: 86-29-8833-7256

#### ASIA/PACIFIC

**China - Xiamen** Tel: 86-592-2388138 Fax: 86-592-2388130

**China - Zhuhai** Tel: 86-756-3210040 Fax: 86-756-3210049

India - Bangalore Tel: 91-80-3090-4444 Fax: 91-80-3090-4123

India - New Delhi Tel: 91-11-4160-8631 Fax: 91-11-4160-8632

India - Pune Tel: 91-20-3019-1500

**Japan - Osaka** Tel: 81-6-6152-7160 Fax: 81-6-6152-9310

**Japan - Tokyo** Tel: 81-3-6880- 3770 Fax: 81-3-6880-3771

**Korea - Daegu** Tel: 82-53-744-4301 Fax: 82-53-744-4302

Korea - Seoul Tel: 82-2-554-7200 Fax: 82-2-558-5932 or 82-2-558-5934

Malaysia - Kuala Lumpur Tel: 60-3-6201-9857 Fax: 60-3-6201-9859

Malaysia - Penang Tel: 60-4-227-8870 Fax: 60-4-227-4068

Philippines - Manila Tel: 63-2-634-9065 Fax: 63-2-634-9069

**Singapore** Tel: 65-6334-8870 Fax: 65-6334-8850

**Taiwan - Hsin Chu** Tel: 886-3-5778-366 Fax: 886-3-5770-955

**Taiwan - Kaohsiung** Tel: 886-7-213-7828

**Taiwan - Taipei** Tel: 886-2-2508-8600 Fax: 886-2-2508-0102

Thailand - Bangkok Tel: 66-2-694-1351 Fax: 66-2-694-1350

#### EUROPE

Austria - Wels Tel: 43-7242-2244-39 Fax: 43-7242-2244-393

**Denmark - Copenhagen** Tel: 45-4450-2828 Fax: 45-4485-2829

France - Paris Tel: 33-1-69-53-63-20 Fax: 33-1-69-30-90-79

Germany - Dusseldorf Tel: 49-2129-3766400

Germany - Karlsruhe Tel: 49-721-625370

**Germany - Munich** Tel: 49-89-627-144-0 Fax: 49-89-627-144-44

Italy - Milan Tel: 39-0331-742611 Fax: 39-0331-466781

Italy - Venice Tel: 39-049-7625286

**Netherlands - Drunen** Tel: 31-416-690399 Fax: 31-416-690340

Poland - Warsaw Tel: 48-22-3325737

**Spain - Madrid** Tel: 34-91-708-08-90 Fax: 34-91-708-08-91

Sweden - Stockholm Tel: 46-8-5090-4654

**UK - Wokingham** Tel: 44-118-921-5800 Fax: 44-118-921-5820

07/14/15